Université de Khemis-Miliana Faculté des Sciences et de la Technologie Département de la Technologie

Module: Calcul assisté par ordinateur

# **Calcul Assisté par Ordinateur**

Enseignant : ALI BENYAHIA

Calcul Assisté par Ordinateur

Licence 3 Génie Civil (Semestre 2)

# Introduction

- Parmi les sociétés internationales spécialisées dans le domaine de création et développement des programmes d'analyse des structures, la société (CSI) computers and structures Inc..
- Dans les années 1970 plusieurs programmes de calcul sont crées par cette société, et le plus célèbre programme de calcul est :
- **SAP** : **Structural Analysis Program** en 1970 par Edward Wilson dans l'université de Californie (USA).
- Et par la suite plusieurs programmes sont crées comme SAP80, SAP90, SaP2000.

# Historique du programme SAP2000

- A la fin du 20<sup>eme</sup> siècle, et dans l'année 2000, première version visuelle SAP2000.
- La société CSI a crée d'autres programmes similaires au SAP2000 comme
- ETABS :spécialisé dans les calculs des bâtiments.
- SAFE : spécialisé dans les calculs des infrastructures.
- CSI :spécialisé dans les calculs des sections.

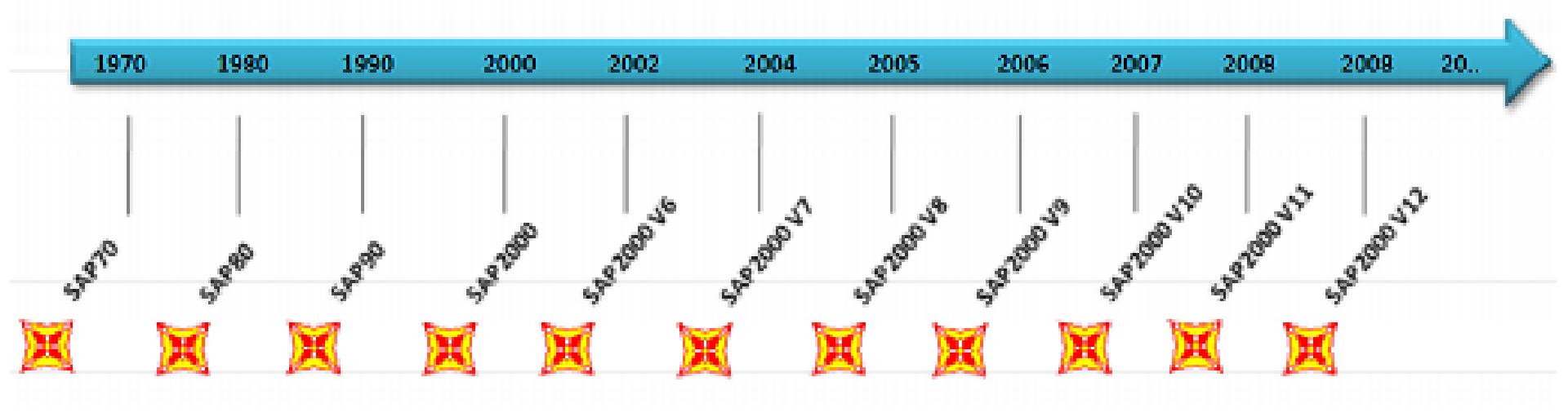

Calcul Assisté par Ordinateur

Licence 3 Génie Civil (Semestre 2)

# Installation

Pour installer SAP 2000 version 14.0.0, il faut suivre les étapes suivantes:
➢ Ouvrir SAP 2000 V14

Un double click sur autorun.exe

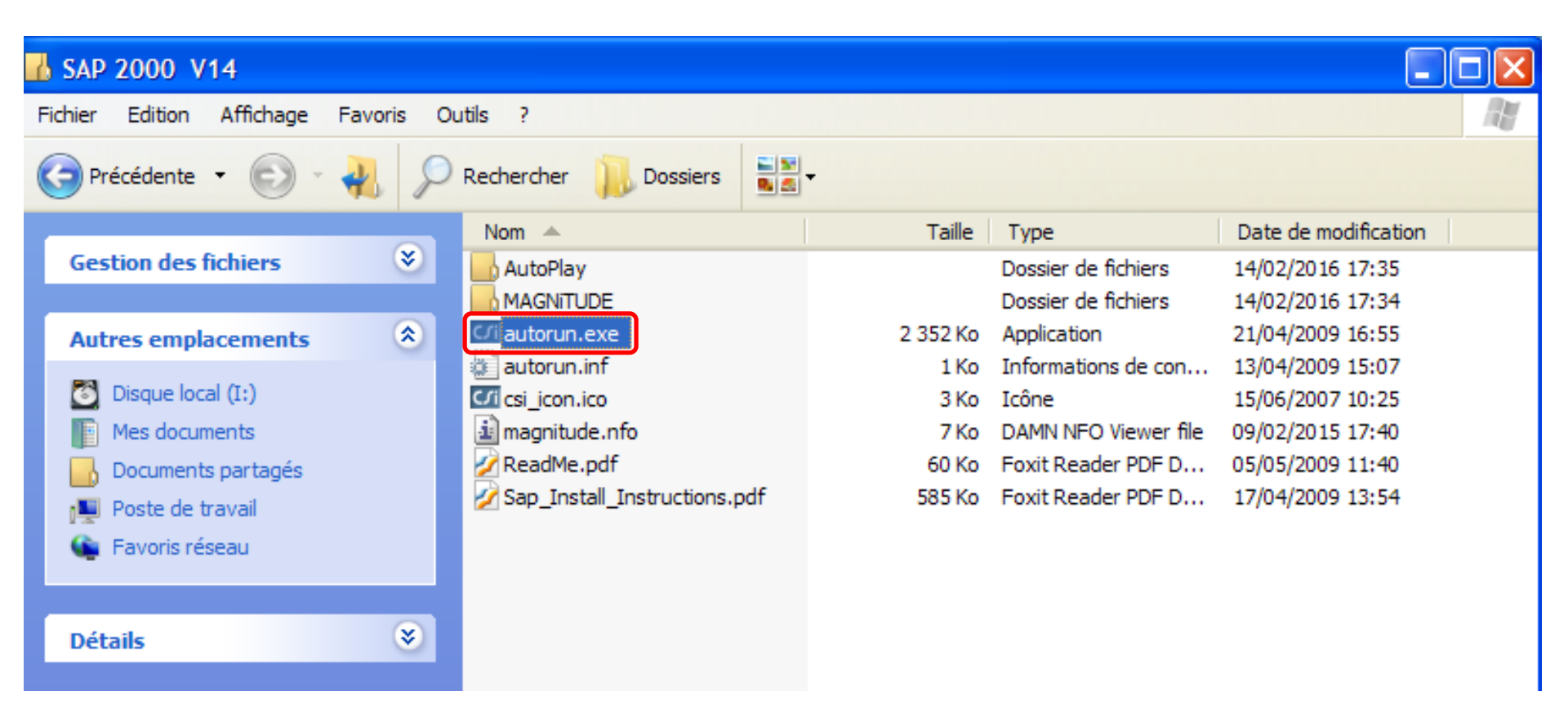

➤Un simple click sur Install SAP 2000 V14 for Integrated Linear & Nonlinear Analysis & Design

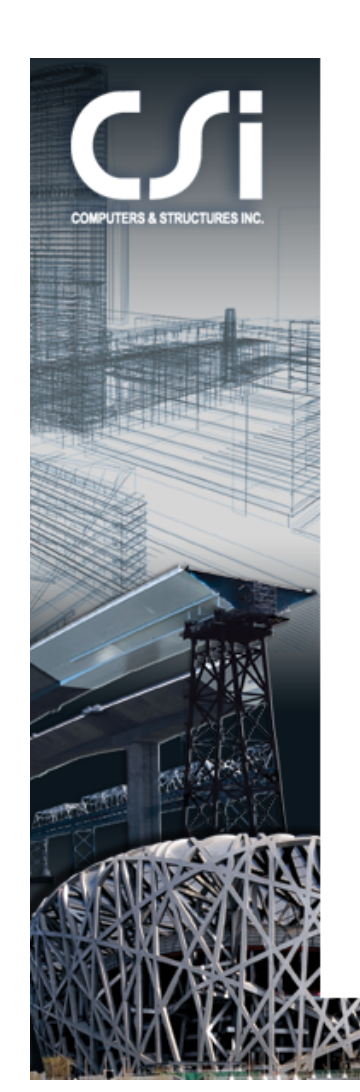

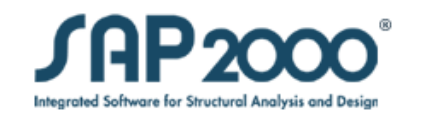

SAP2000 Version 14 is the latest release in the sophisticated and user-friendly SAP series. Featuring an intuitive and powerful user interface, this program offers an unmatched range of analysis and design tools for engineers working on transportation, industrial, public works, sports, and other, facilities. From its 3D object based modeling environment, to the static and dynamic nonlinear algorithms utilized, this completely integrated program has been optimized to be the most productive general purpose structural program ever.

You may install SAP2000 Version 14 by clicking on the link below. The program will automatically determine whether you have a license for the Basic, Plus or Advanced version.

**JAP2000** 

Install SAP2000 V14 for Integrated Linear & Nonlinear Analysis & Design

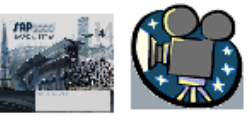

"Watch & Learn" Series - movie tutorials with sound

Licence 3 Génie Civil (Semestre 2)

Exit

# >Un simple click sur Install (Standalone Installation)

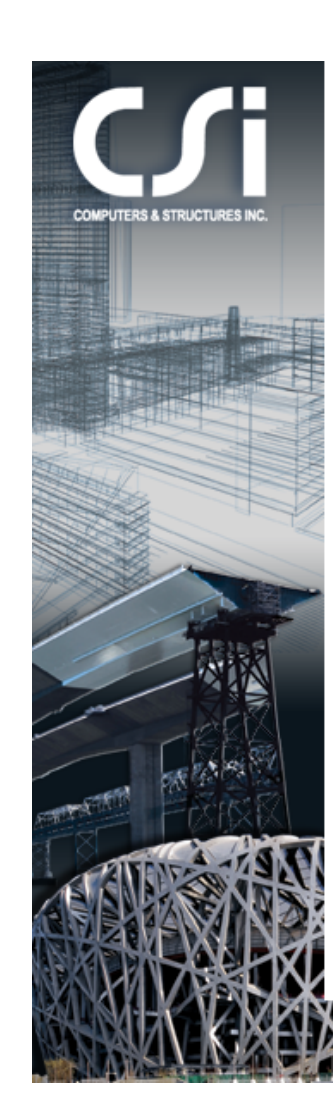

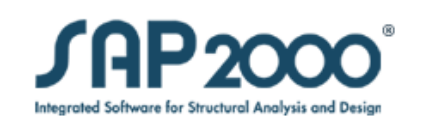

#### **Readme Document**

This document describes the enhancements and changes made to this version from previous versions.

#### Installation Instructions

Please read the Installation Instructions prior to clicking any of the install buttons. This software may be installed for either Standalone operation on a single computer or for execution via a Network. In either case, the software is protected by a license manager system, for which a License File must be present. The License File also identifies the level to be installed.

#### Standalone Installation

Choose a Standalone installation if you wish to install the software on a workstation. Remove all USB keys prior to running this option.

#### **Network Installation**

Choose the Network installation if you wish to use the software over a local area network, even if you have only a single license.

#### License Manager Installation Install #1

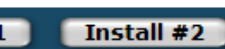

<

Exit

Show

Show

Install

Install

Installs the Key Driver (#1) and Server (#2) License Manager software - click both of these buttons if you wish to serve the license over a network - required for Network installations. Remove all USB keys prior to installing.

#### Calcul Assisté par Ordinateur

#### Licence 3 Génie Civil (Semestre 2)

# Un simple click sur Next

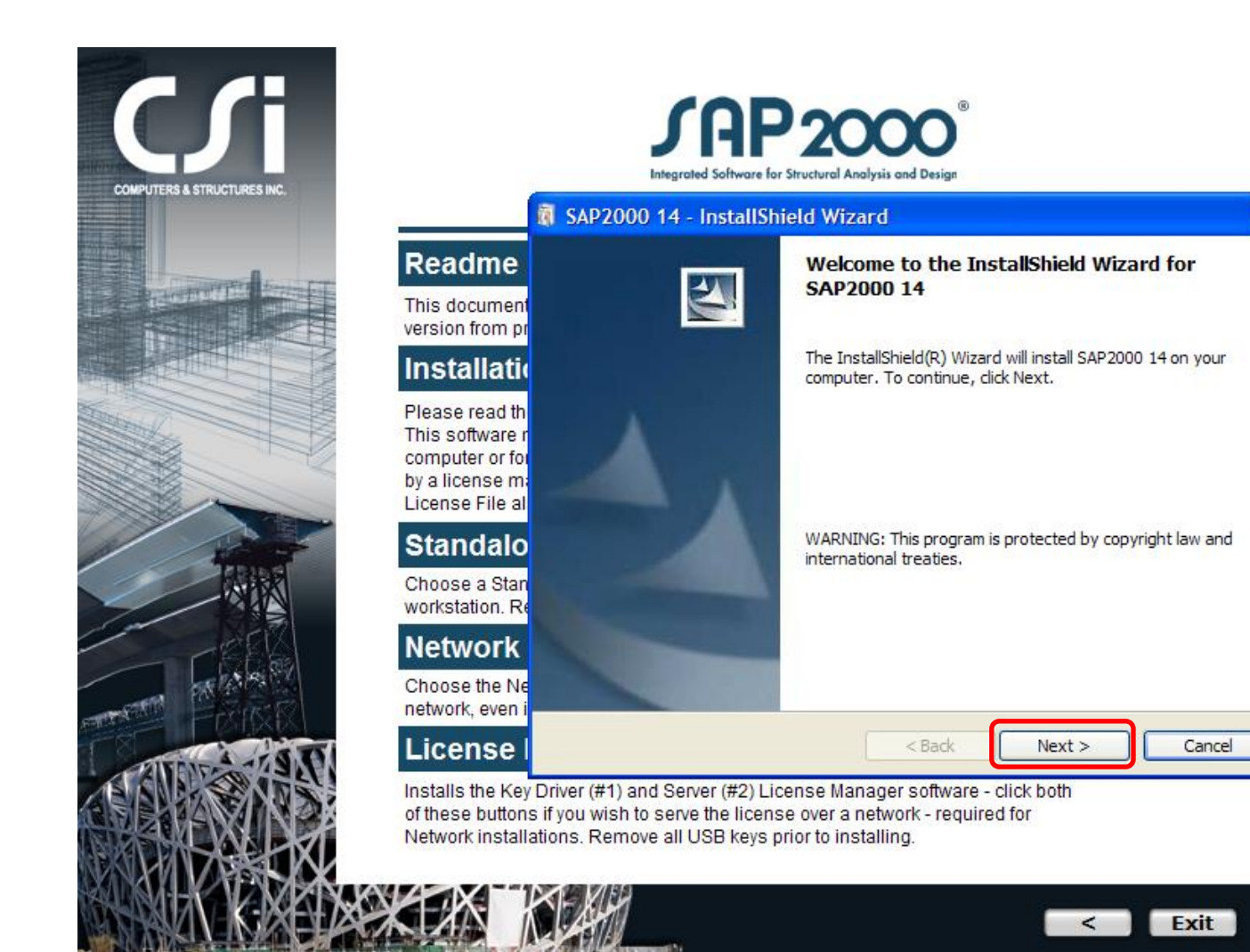

# Un simple click sur Next

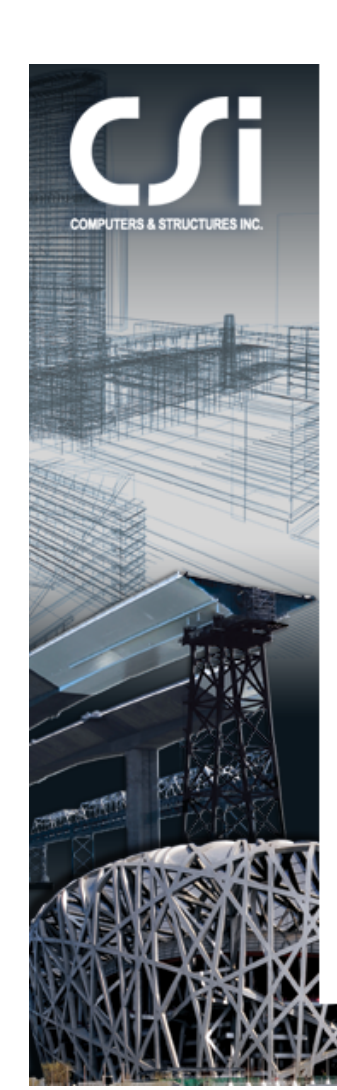

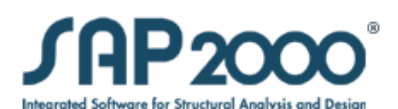

integrated software for shacerar Analysis and besign

|                                                                            | AT SAP2000 14 - Instationed wizard                                                                                                    | $\sim$ |
|----------------------------------------------------------------------------|----------------------------------------------------------------------------------------------------|--------|
| Readm                                                                      | License Agreement Please read the following license agreement carefully.                                                                                                    |        |
| This docum<br>version from                                                 |                                                                                                    |        |
| Installa                                                                   | Computers and Structures, Inc.<br>Software End User License Agreement                                                                                                    | Ī      |
| Please read<br>This softwar<br>computer or<br>by a license<br>License File | This is a legal agreement between you (either an individual or<br>entity), the end user, (hereinafter referred to as "Licensee")<br>and COMPUTERS AND STRUCTURES, INC. (hereinafter referred to as<br>"CSI"). If Licensee does not agree to the terms of this<br>Agreement, Licensee shall promptly return the unopened software |        |
| Standa<br>Choose a St<br>workstation.                                      | package and any accompanying items (including written<br>materials or other containers) for a full refund. This package<br>is to be opened only by the Licensee (or authorized<br>representative thereof). By opening this sealed package, the                                                                                   |        |
| Networ<br>Choose the                                                       | I accept the terms in the license agreement     Print     I do not accept the terms in the license agreement                                                                                                    | ן      |
| License                                                                    | < Back Next > Cancel                                                                                                    | כ      |

Installs the Key Driver (#1) and Server (#2) License Manager software - click both of these buttons if you wish to serve the license over a network - required for Network installations. Remove all USB keys prior to installing.

#### Calcul Assisté par Ordinateur

#### Licence 3 Génie Civil (Semestre 2)

#### Diapositive:8

Exit

# Un simple click sur Next

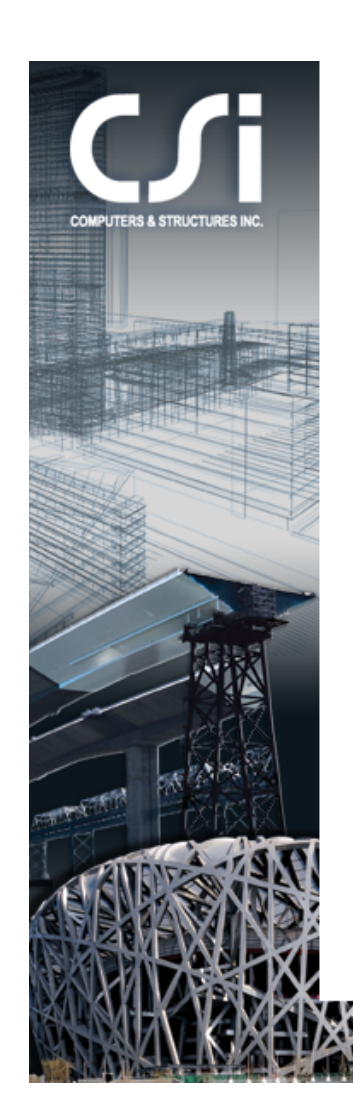

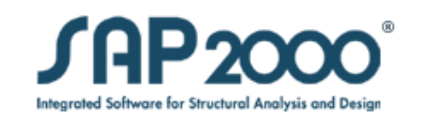

|                                                                     | 🕅 SAP2000 14 - InstallShield Wizard 🛛 🛛 🔀                                                   |
|---------------------------------------------------------------------|---------------------------------------------------------------------------------------------|
| Readme                                                              | Customer Information                                                                        |
| This documer<br>/ersion from p                                      | Please enter your information.                                                              |
| Installati                                                          | User Name:                                                                                  |
| Please read th<br>This software<br>computer or fo<br>by a license m | Organization:                                                                               |
| Standalc                                                            |                                                                                             |
| Choose a Stai<br>workstation. R                                     | Install this application for: <ul> <li>Anyone who uses this computer (all users)</li> </ul> |
| Network                                                             | Only for me (SWEET)                                                                         |
| Choose the N<br>network, even                                       | InstallShield                                                                               |
| License                                                             | < Back Next > Cancel                                                                        |

Installs the Key Driver (#1) and Server (#2) License Manager software - click both of these buttons if you wish to serve the license over a network - required for Network installations. Remove all USB keys prior to installing.

#### Calcul Assisté par Ordinateur

#### Licence 3 Génie Civil (Semestre 2)

#### Diapositive:9

Exit

# Un simple click sur Next

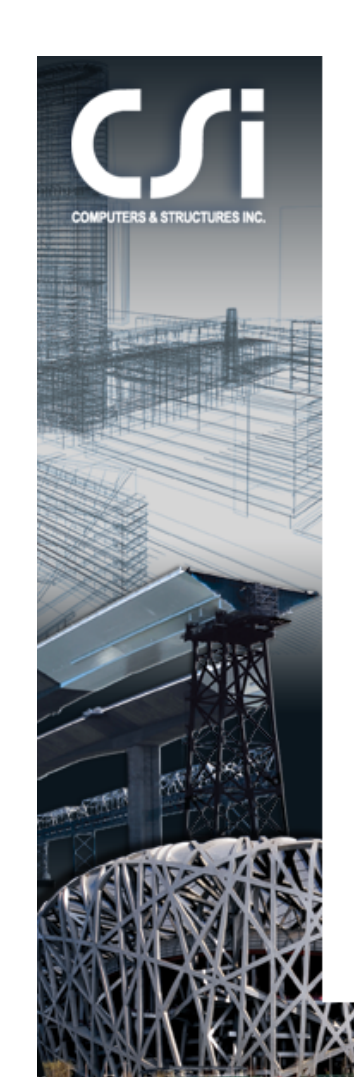

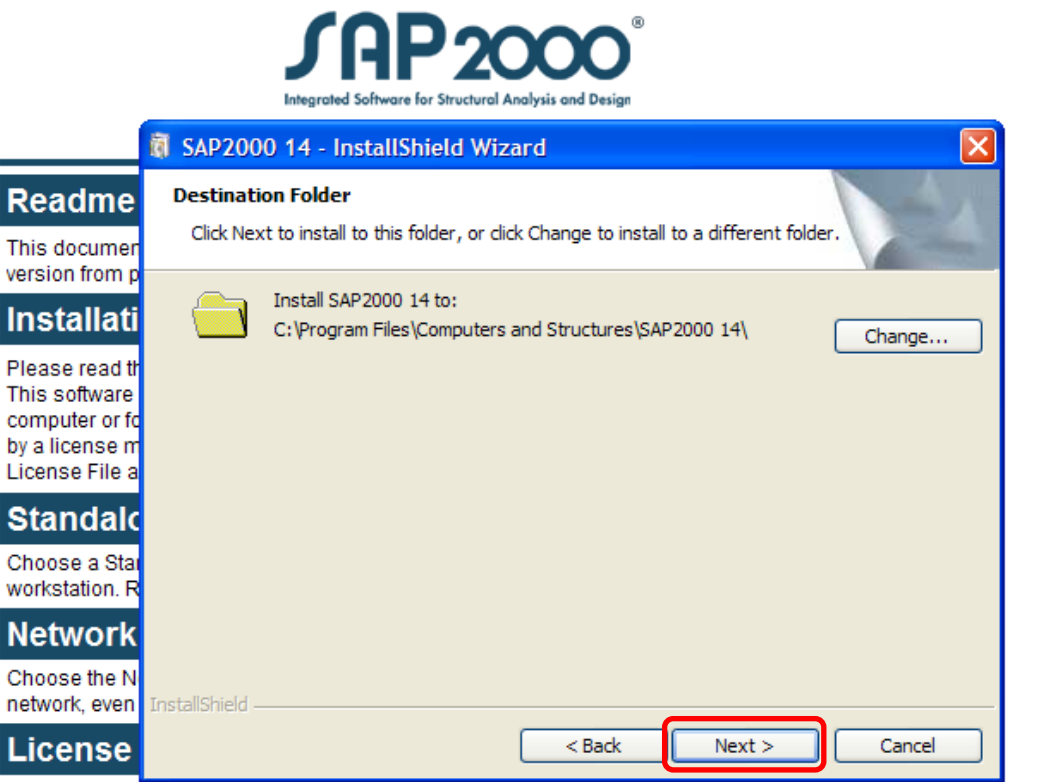

Installs the Key Driver (#1) and Server (#2) License Manager software - click both of these buttons if you wish to serve the license over a network - required for Network installations. Remove all USB keys prior to installing.

#### Calcul Assisté par Ordinateur

#### Licence 3 Génie Civil (Semestre 2)

#### Diapositive:10

Exit

# >Un simple click sur *Install*

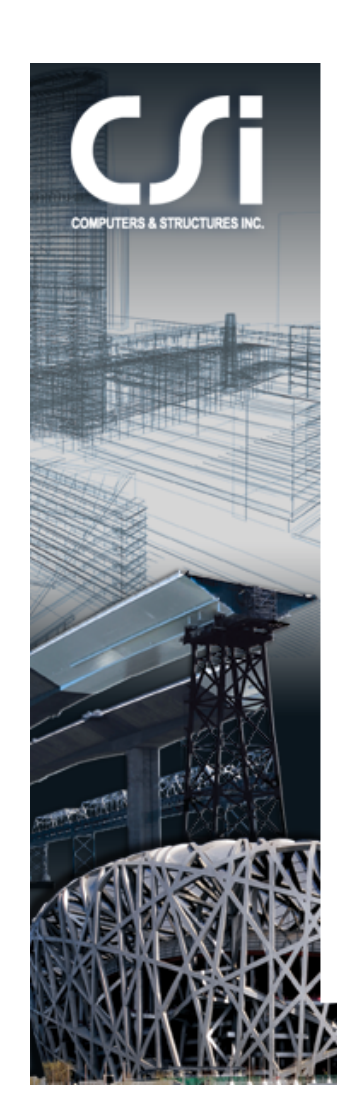

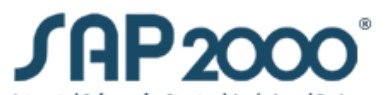

Integrated Software for Structural Analysis and Design

|                                                                                                    | 🕅 SAP2000 14 - InstallShield Wizard 🛛 🛛 🔀                                                                                                    |
|----------------------------------------------------------------------------------------------------|----------------------------------------------------------------------------------------------------|
| Readme                                                                                              | Ready to Install the Program                                                                                                    |
| This documen                                                                                        | The wizard is ready to begin installation.                                                                                                    |
| Installati<br>Please read tr<br>This software<br>computer or fo<br>by a license m<br>License File a | Click Install to begin the installation.<br>If you want to review or change any of your installation settings, click Back. Click Cancel to<br>exit the wizard. |
| Standalc<br>Choose a Star<br>workstation. R                                                         |                                                                                                    |
| Network<br>Choose the N                                                                             | TostallShield                                                                                                    |
| License                                                                                             | < Back Install Cancel                                                                                                    |

Installs the Key Driver (#1) and Server (#2) License Manager software - click both of these buttons if you wish to serve the license over a network - required for Network installations. Remove all USB keys prior to installing.

#### Calcul Assisté par Ordinateur

#### Licence 3 Génie Civil (Semestre 2)

#### Diapositive:11

Exit

# Un simple click sur Finish

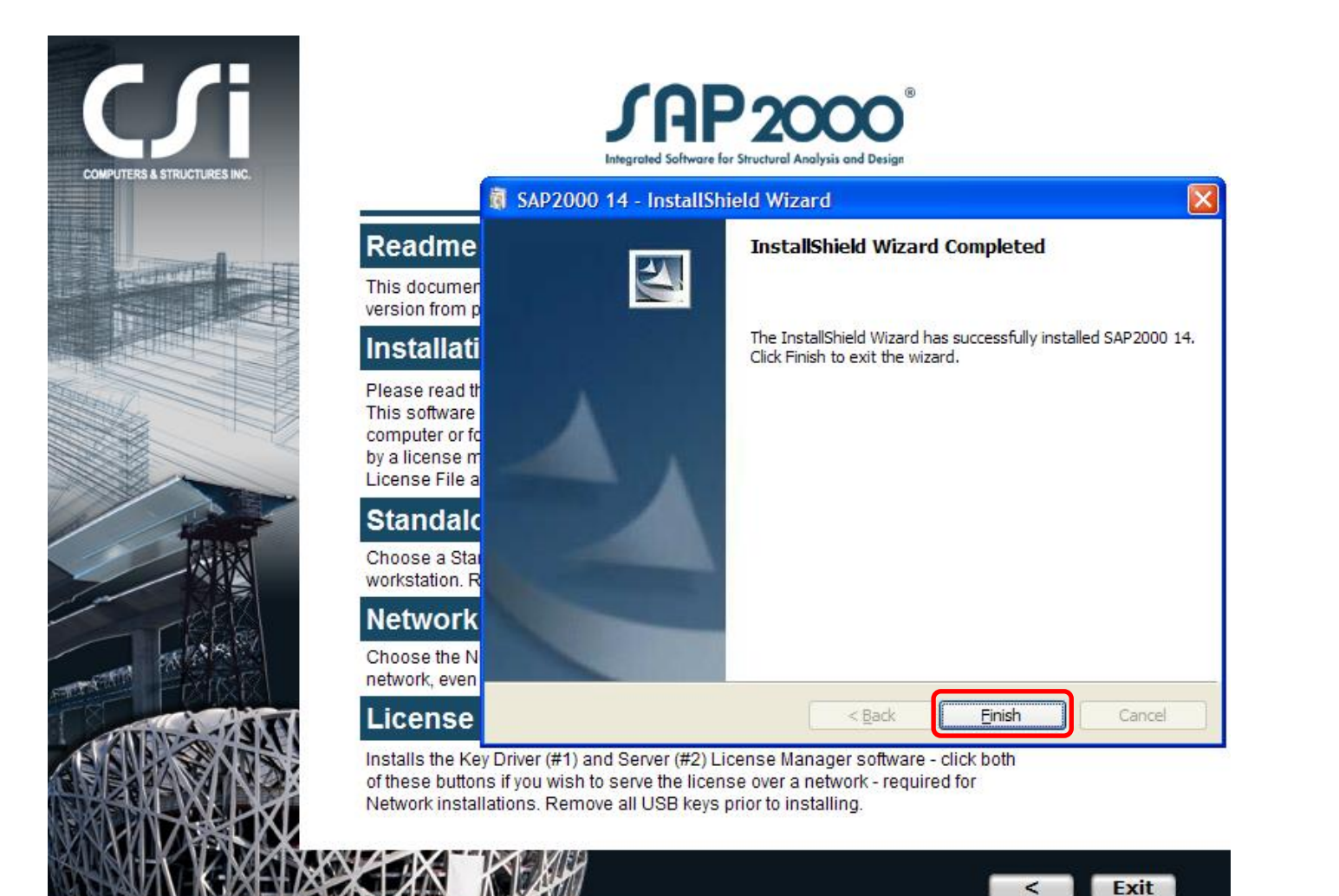

#### Calcul Assisté par Ordinateur

#### Licence 3 Génie Civil (Semestre 2)

# Un simple click sur Exit

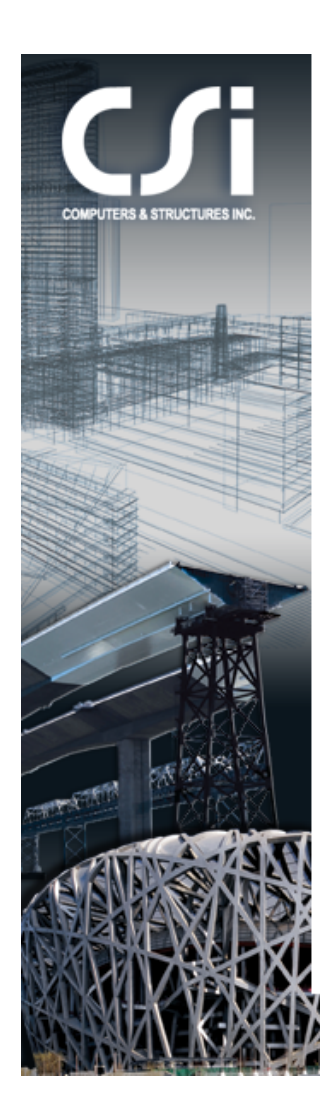

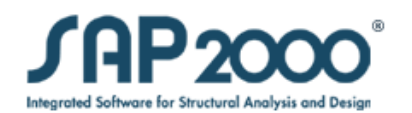

#### **Readme Document**

This document describes the enhancements and changes made to this version from previous versions.

#### Installation Instructions

Please read the Installation Instructions prior to clicking any of the install buttons. This software may be installed for either Standalone operation on a single computer or for execution via a Network. In either case, the software is protected by a license manager system, for which a License File must be present. The License File also identifies the level to be installed.

#### Standalone Installation

Choose a Standalone installation if you wish to install the software on a workstation. Remove all USB keys prior to running this option.

#### **Network Installation**

Install

Exit

<

Install

Show

Show

Choose the Network installation if you wish to use the software over a local area network, even if you have only a single license.

#### License Manager Installation

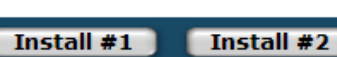

Installs the Key Driver (#1) and Server (#2) License Manager software - click both of these buttons if you wish to serve the license over a network - required for Network installations. Remove all USB keys prior to installing.

#### Calcul Assisté par Ordinateur

Licence 3 Génie Civil (Semestre 2)

# Un simple click sur Exit

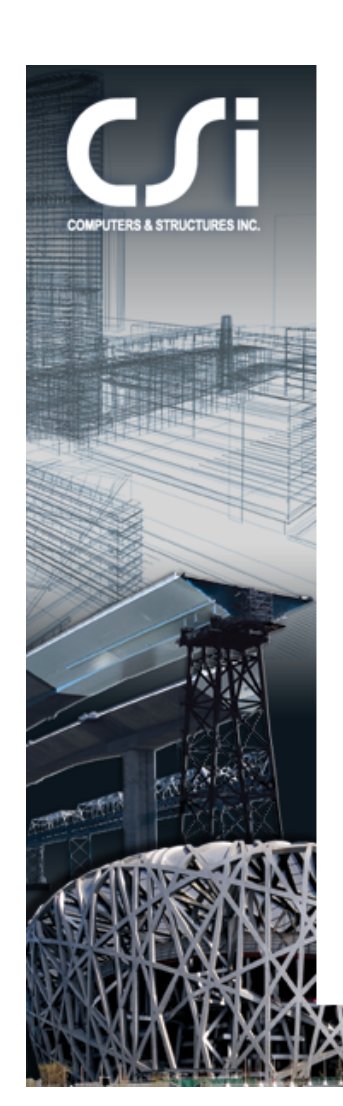

#### **COMPUTERS & STRUCTURES, INC.** STRUCTURAL AND EARTHQUAKE ENGINEERING SOFTWARE

The Industry Standard Of Excellence and Innovation A Tradition Spanning Four Decades

For technical support, please review the instructions provided in the "Getting Started" manual.

#### Computers and Structures, Inc.

1995 University Avenue, Suite 540 Berkeley, CA 94704 USA

#### Web: http://www.csiberkeley.com Support: support@csiberkeley.com

Phone (510) 649-2200 FAX (510) 649-2299

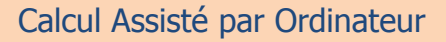

Licence 3 Génie Civil (Semestre 2)

Diapositive:14

Exit

>Aller au SAP 2000 V14 (CD-ROM) et ouvrir le répertoire Magnitude

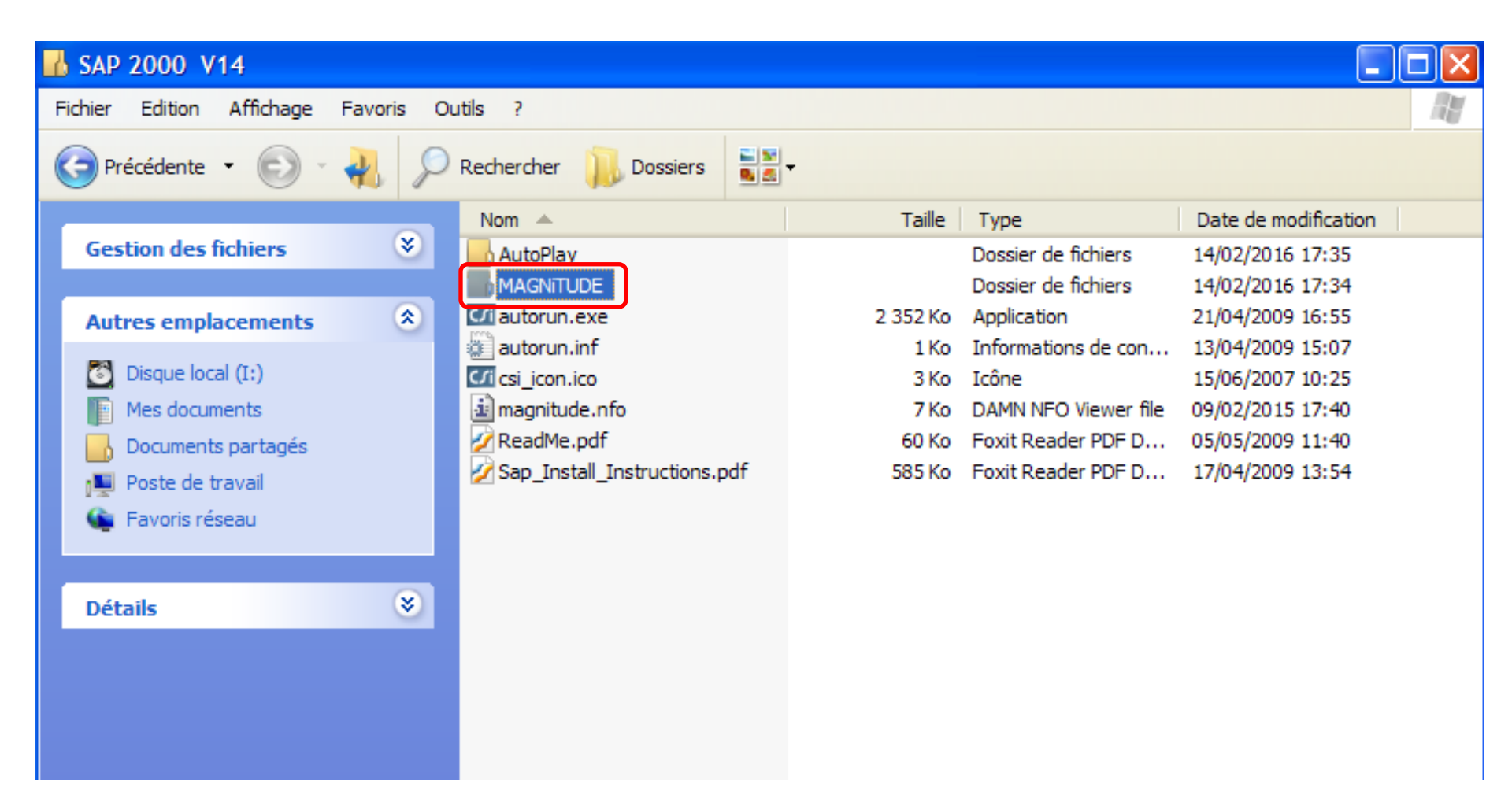

Calcul Assisté par Ordinateur

#### Licence 3 Génie Civil (Semestre 2)

Copier les quatre fichiers se trouvant dans le répertoire Magnitude :

- Install.txt
- Iservrc
- Isvbwrap.dll
- Sap 2000.exe

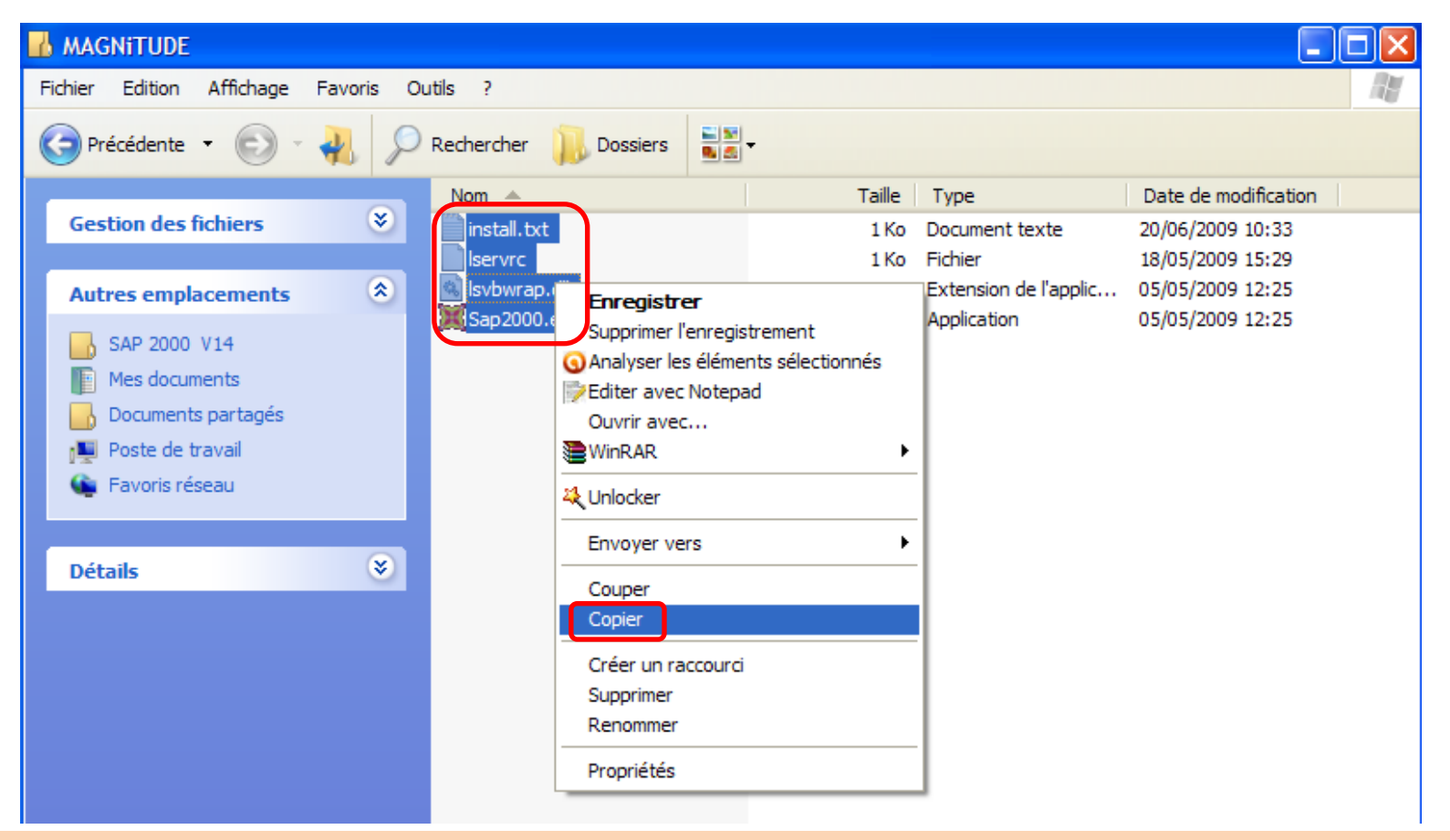

Calcul Assisté par Ordinateur

Licence 3 Génie Civil (Semestre 2)

# Aller au disque local (C) où SAP 2000 V14 est installé: Ouvrir Program Files

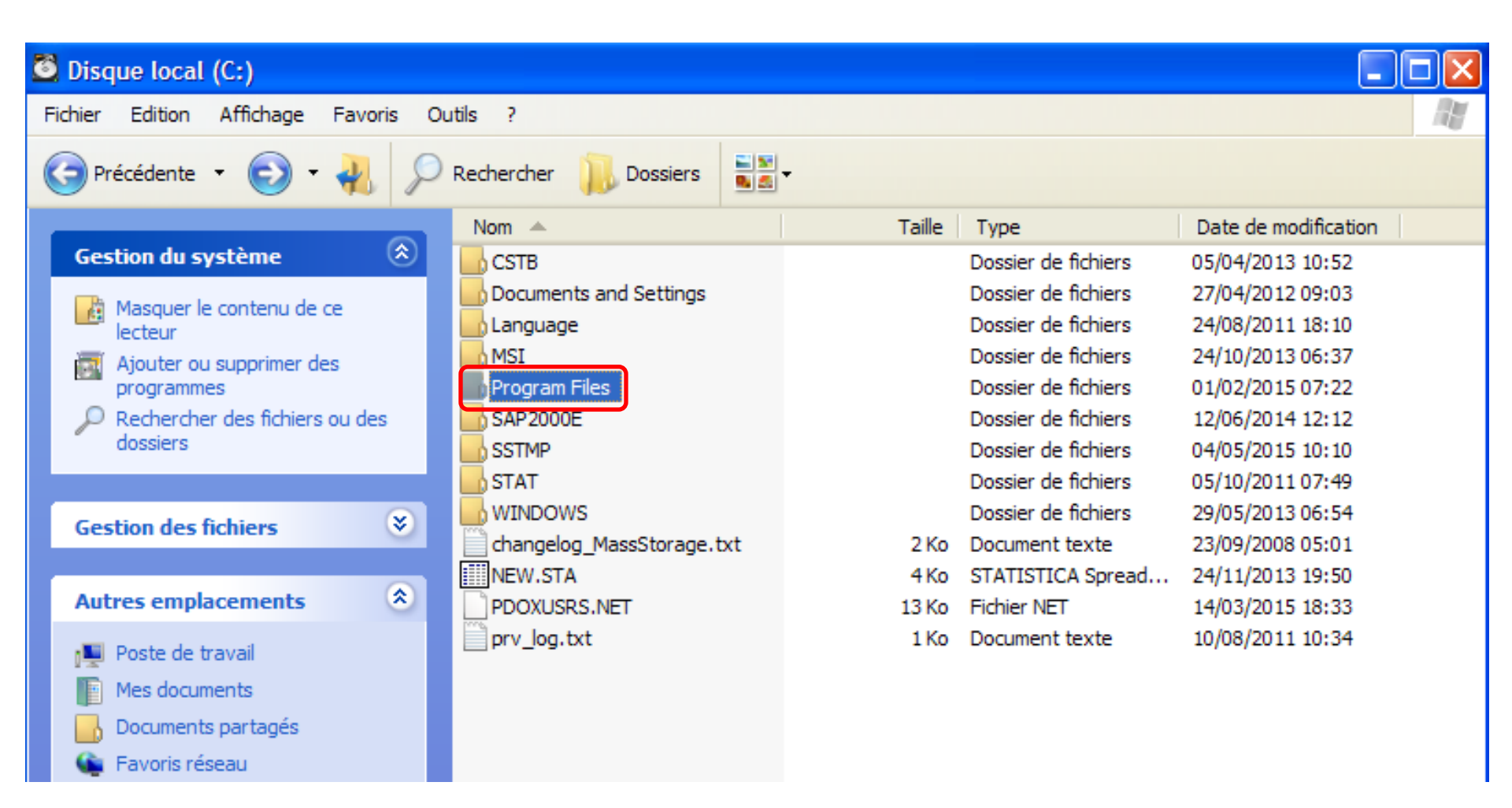

#### Licence 3 Génie Civil (Semestre 2)

# **>**Ouvrir Computers and Structures

| 🖥 Program Files                   |                             |                     |                      |  |  |
|-----------------------------------|-----------------------------|---------------------|----------------------|--|--|
| Fichier Edition Affichage Favoris | Outils ?                    |                     |                      |  |  |
| 🕝 Précédente 🝷 💿 - 🚜 🖇            | Rechercher 📙 Dossiers       |                     |                      |  |  |
|                                   | Nom 🔺                       | Taille Type         | Date de modification |  |  |
| Gestion du système 🚷              | A3C                         | Dossier de fichiers | 23/04/2013 20:13     |  |  |
| Masquer la contenu de ce          | ABBYY FineReader 6.0 Sprint | Dossier de fichiers | 12/08/2011 10:33     |  |  |
| dossier                           | Adobe 🔄                     | Dossier de fichiers | 08/08/2011 14:44     |  |  |
| Ajouter ou supprimer des          | ArcelorMittal               | Dossier de fichiers | 23/04/2013 20:26     |  |  |
| programmes                        | Ask.com                     | Dossier de fichiers | 09/08/2011 16:30     |  |  |
| Rechercher des fichiers ou des    | AutoCAD R 14                | Dossier de fichiers | 13/01/2016 10:52     |  |  |
| dossiers                          | Autodesk 🔤                  | Dossier de fichiers | 04/05/2013 12:33     |  |  |
|                                   | AVAST Software              | Dossier de fichiers | 15/08/2011 21:42     |  |  |
| Castion das fishians              | Babylon                     | Dossier de fichiers | 13/02/2012 06:34     |  |  |
| destion des nemers                | Borland                     | Dossier de fichiers | 02/07/2008 10:15     |  |  |
|                                   | 🔄 🔤 ÇáãÕÍÝ ÇáãÚáã ááÃØÝÇá   | Dossier de fichiers | 30/11/2012 17:43     |  |  |
| Autres emplacements 🄇 🍣           | ClocX                       | Dossier de fichiers | 10/08/2011 08:56     |  |  |
| Picque local (Cr)                 | Combined Community Codec    | Dossier de fichiers | 08/08/2011 14:44     |  |  |
| Disque local (C:)                 | ComPlus Applications        | Dossier de fichiers | 08/08/2011 14:08     |  |  |
| Mes documents                     | Computers and Structures    | Dossier de fichiers | 14/02/2016 23:25     |  |  |
| 🛛 🔡 Documents partagés            | DAMN NFO Viewer             | Dossier de fichiers | 08/08/2011 14:42     |  |  |
| 📕 Poste de travail                | BNDCT                       | Dossier de fichiers | 25/06/2008 20:09     |  |  |

Calcul Assisté par Ordinateur

#### Licence 3 Génie Civil (Semestre 2)

Ouvrir SAP 2000 V14
 Coller les 4 fichiers déjà copiés

| Computers and Structures          |                       |        |                     | _                    |  |
|-----------------------------------|-----------------------|--------|---------------------|----------------------|--|
| Fichier Edition Affichage Favoris | Dutils ?              |        |                     |                      |  |
| 🕞 Précédente 👻 💿 - 🖺 🖇            | Rechercher 🖟 Dossiers | N -    |                     |                      |  |
|                                   | Nom 🔺                 | Taille | Туре                | Date de modification |  |
| Gestion des fichiers 🛛 🕹          | SAP2000 9             |        | Dossier de fichiers | 16/03/2012 11:21     |  |
|                                   | SAP2000 14            |        | Dossier de fichiers | 14/02/2016 23:26     |  |
| Autres emplacements 🔅             | SAP2000 15            |        | Dossier de fichiers | 09/11/2012 18:29     |  |
| Program Files                     |                       |        |                     |                      |  |
| Mes documents                     |                       |        |                     |                      |  |
|                                   |                       |        |                     |                      |  |
| Documents partages                |                       |        |                     |                      |  |
| Poste de travall                  |                       |        |                     |                      |  |
| 🐚 Favoris réseau                  |                       |        |                     |                      |  |
|                                   |                       |        |                     |                      |  |
| Détails 😵                         |                       |        |                     |                      |  |
|                                   |                       |        |                     |                      |  |
|                                   |                       |        |                     |                      |  |
|                                   |                       |        |                     |                      |  |

Remplacer les 4 fichiers déjà existants
 SAP 2000 est installé avec succès
 Aller au bureau et démarrer SAP 2000 V14

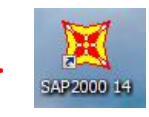

|   | 🚹 SAP2000 14                                     |                                          |           |                       |                      |   |  |
|---|--------------------------------------------------|------------------------------------------|-----------|-----------------------|----------------------|---|--|
|   | Fichier Edition Affichage Favoris Ou             | itils ?                                  |           |                       |                      |   |  |
|   | 🌀 Précédente 👻 🐑 - 🚜 🔎 Rechercher 🗼 Dossiers 📲 - |                                          |           |                       |                      |   |  |
| ł |                                                  | Nom 🔺                                    | Taille    | Туре                  | Date de modification | ^ |  |
|   | Gestion des fichiers 🛛 📎                         | BAG Examples                             |           | Dossier de fichiers   | 14/02/2016 23:26     |   |  |
|   |                                                  | CsiGo2                                   |           | Dossier de fichiers   | 14/02/2016 23:26     |   |  |
|   | Autres emplacements                              |                                          |           | Dossier de fichiers   | 14/02/2016 23:26     |   |  |
|   | -                                                |                                          |           | Dossier de fichiers   | 14/02/2016 23:26     |   |  |
|   | Confirmer le rempla                              | romant du fichiar                        |           | pssier de fichiers    | 14/02/2016 23:26     |   |  |
|   | Mes docu                                         |                                          |           | bssier de fichiers    | 14/02/2016 23:25     |   |  |
| 1 | Document Co dession con                          | tiont dáið um fiching normaí llongural   |           | ossier de fichiers    | 14/02/2016 23:25     |   |  |
|   | Poste de l                                       | dent deja un nonier nomme iservic.       |           | ossier de fichiers    | 14/02/2016 23:26     |   |  |
|   | Eavoris ré                                       |                                          |           | chier PRO             | 06/05/2003 21:55     |   |  |
|   | Voulez-vous re                                   | emplacer le fichier existant             |           | chier PRO             | 24/06/2003 11:38     |   |  |
|   | 69                                               | 2 octets                                 |           | chier PRO             | 30/04/2006 11:11     |   |  |
|   | Détails                                          | odifié : mercredi 8 avril 2009, 19:56:40 |           | chier PRO             | 30/04/2006 11:10     |   |  |
|   |                                                  |                                          |           | chier PRO             | 23/01/1996 17:59     |   |  |
|   | par celui-ci ?                                   |                                          |           | chier PRO             | 23/01/1996 09:59     |   |  |
|   | - 20                                             | octets                                   |           | chier PRO             | 27/05/2006 18:25     |   |  |
|   | ma                                               | odifié : lundi 18 mai 2009, 15:29:52     |           | chier PRO             | 27/05/2006 18:28     |   |  |
|   |                                                  |                                          |           | chier PRO             | 24/06/2003 11:38     |   |  |
|   | Oui                                              | Tous Non                                 | Annuler   | chier PRO             | 27/02/2006 15:52     |   |  |
| l |                                                  |                                          |           | chier PRO             | 09/08/2004 10:01     |   |  |
| 1 |                                                  | BSSnapes2006.pro                         | 100 KO    | Fichier PRO           | 03/07/2008 12:58     |   |  |
|   |                                                  | BSShapes.PRO                             | 127 Ko    | Fichier PRO           | 31/01/2003 17:04     |   |  |
|   |                                                  | Chinese.pro                              | 142 Ko    | Fichier PRO           | 21/04/2009 20:32     |   |  |
|   |                                                  | CISC.PRO                                 | 181 Ko    | Fichier PRO           | 30/03/2000 18:10     |   |  |
|   |                                                  | CSI.WAV                                  | 2 180 Ko  | Son Wave              | 04/03/1999 11:31     |   |  |
|   |                                                  | K CSICalc.exe                            | 208 Ko    | Application           | 28/09/2007 07:41     |   |  |
|   |                                                  | SiCIS2StepIn.dl                          | 584 Ko    | Extension de l'applic | 08/05/2007 11:07     |   |  |
|   |                                                  | SiCIS2StepOut.dll                        | 276 Ko    | Extension de l'applic | 08/05/2007 11:04     |   |  |
|   |                                                  | CSIData01.dat                            | 89 936 Ko | Fichier DAT           | 26/02/2008 09:12     |   |  |

Calcul Assisté par Ordinateur

Licence 3 Génie Civil (Semestre 2)

### Introduction

Etude d'une structure d'un bâtiment passe par les étapes suivantes:

- Conception
- Prédimensionnement
- Calcul numérique
- Dimensionnement

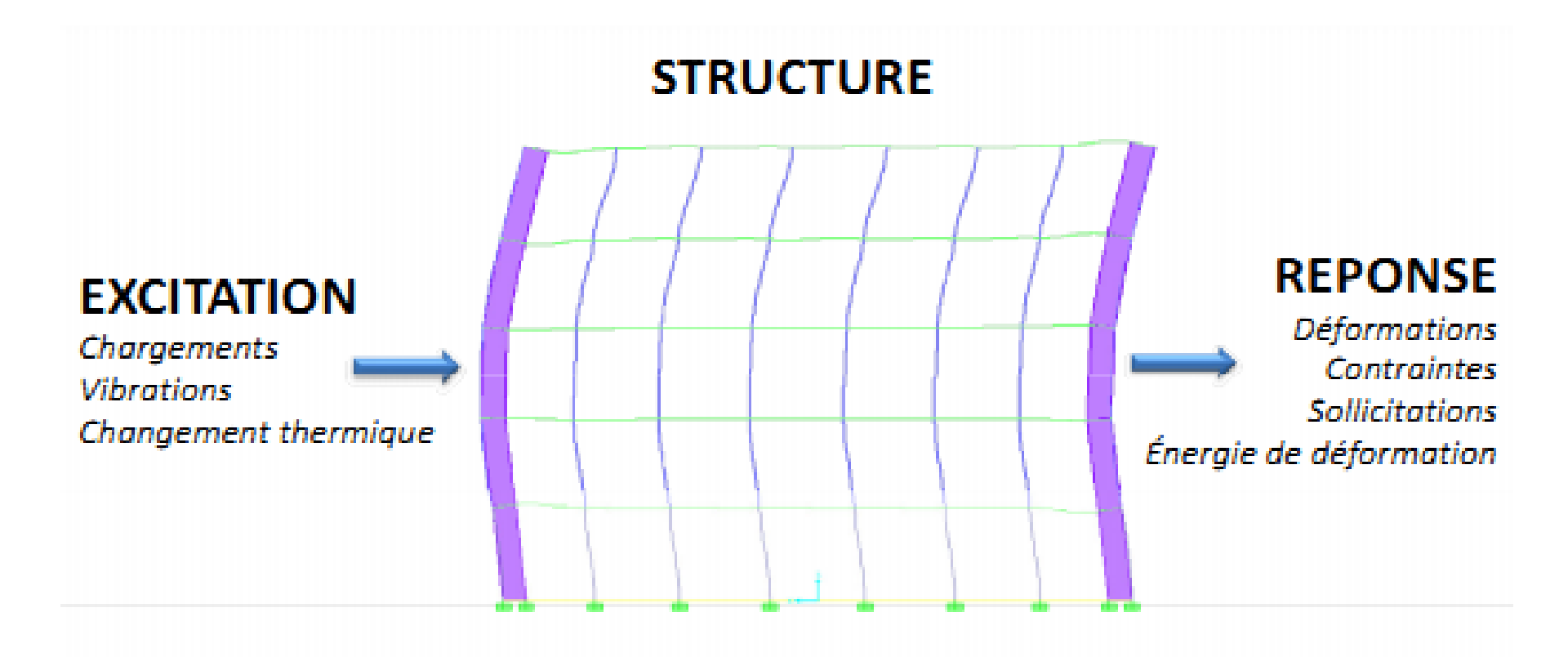

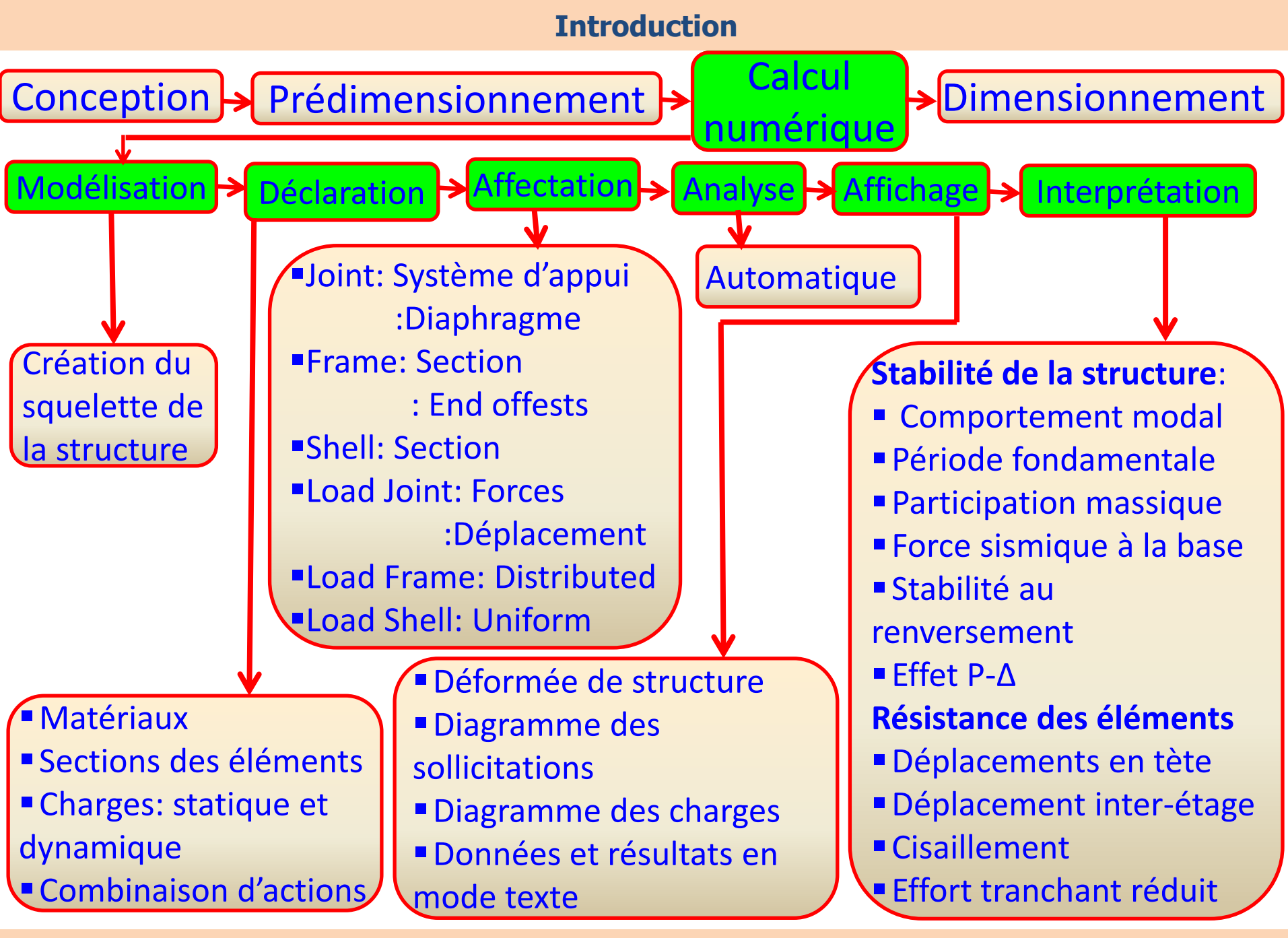

Calcul Assisté par Ordinateur

Licence 3 Génie Civil (Semestre 2)

### Introduction

Objectif de ce module est de se familiariser avec l'environnement du SAP 2000

# Nota Bene

- Avant de commencer le calcul numérique sur SAP 2000, il y a lieu de choisir une unité
- Sur la fenêtre principale et à droite de la barre d'état, adopter dans la liste déroulante le kN, m, C

Modélisation : Menu «Draw »

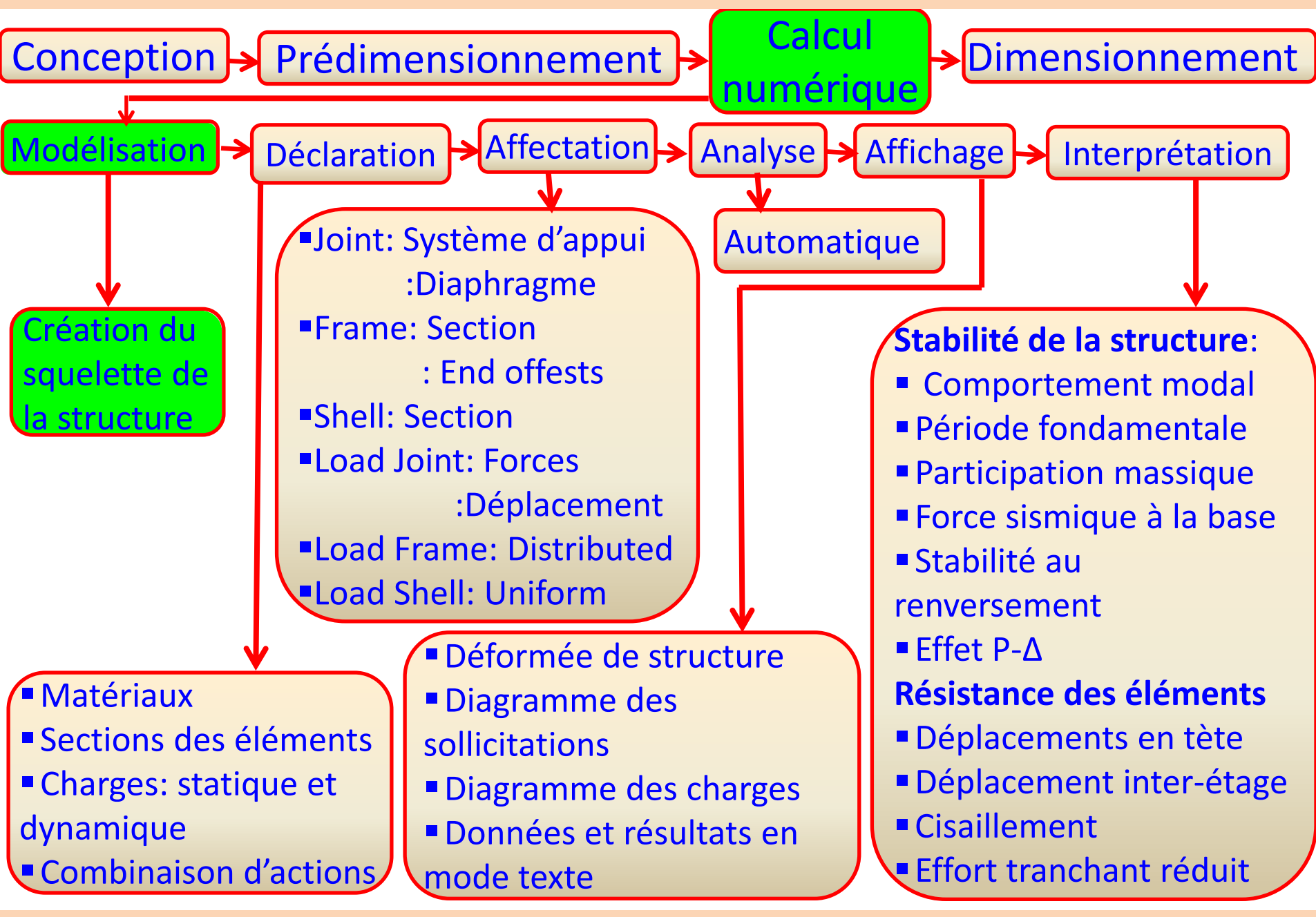

Calcul Assisté par Ordinateur

Licence 3 Génie Civil (Semestre 2)

# **Modélisation des structures courantes**

- A cet effet, nous allons exposer trois méthodes:
- Création par dessin
- Importation d'un modèle à partir de la bibliothèque
- Importation de la structure à partir de l'AutoCad

Modélisation des structures : Création par dessin

Création par dessin: Création des grilles et utilisation des commandes de dessin propre au SAP 2000

Création d'une ou des grilles: cela est possible via:

File/New model/select template/Grid only: une boite de dialogue

apparait

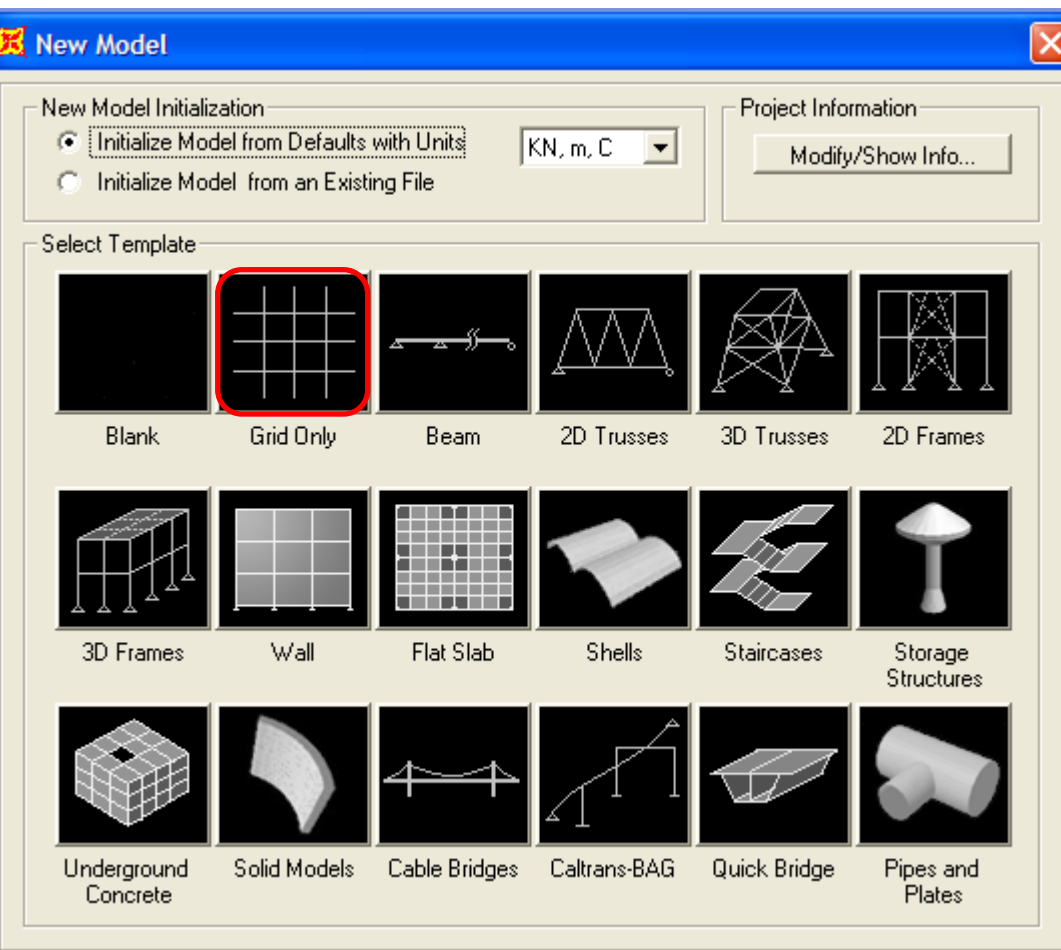

#### Calcul Assisté par Ordinateur

#### Licence 3 Génie Civil (Semestre 2)

# Création d'une grille

- Nom du système
- 2 Nombre de lignes des grilles suivant les directions des axes globaux
- 3 Espacement des grilles suivant les axes globaux
- Coordonnés de la 1ere grille par rapport aux axes globaux

| Quick Grid Lines         |        |
|--------------------------|--------|
| Cartesian                |        |
| GLOBAL                   |        |
| - Number of Grid Lines   |        |
| × direction              | 4      |
| Y direction              | 4      |
| Z direction              | 5      |
| Grid Spacing 3           |        |
| X direction              | 6,     |
| Y direction              | 6,     |
| Z direction              | 3,     |
| First Grid Line Location | 4      |
| X direction              | 0,     |
| Y direction              | 0,     |
| Z direction              | 0,     |
| OK                       | Cancel |

### Modélisation des structures: Création par dessin

# Création des éléments structuraux

# Description des boutons servant à la création des éléments structuraux:

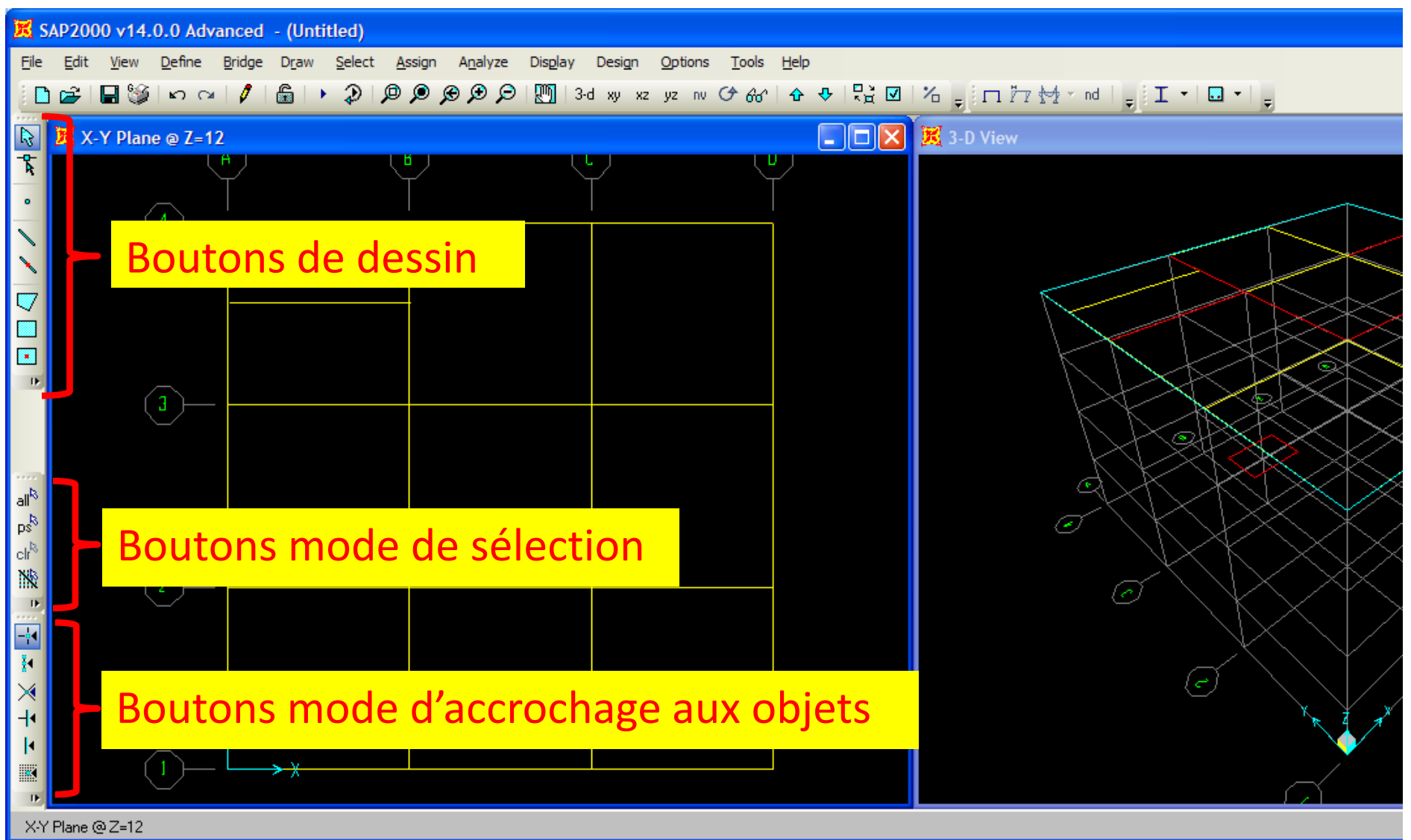

Calcul Assisté par Ordinateur

Licence 3 Génie Civil (Semestre 2)

# **Boutons de dessin**

- Pointeur utilisé pour une sélection d'élément en cliquant dessus ou par une fenêtre de sélection.
- 2 Editeur d'objet et grille:
- Déplacement d'objet en cliquant dessus et en glissant .
- Modification d'objet en cliquant sur l'extrémité.
- Copie une grille en maintenant la touche Ctrl enfoncée.
- Sert à spécifier un nœud spécial.
- 4 Sert à dessiner un élément de portique « Frame ».
- 5 Permet de dessiner rapidement un élément *Frame* en cliquant directement sur la grille.
- 6 Sert à dessiner un élément de surface « Shell » irrégulier en spécifiant ces extrémités.
- Dessine un élément Shell rectangulaire en spécifiant le coin haut gauche et le coin bas droit.

(8) Permet de dessiner rapidement un élément Shell en cliquant sur une case de la grille.

Calcul Assisté par Ordinateur

Licence 3 Génie Civil (Semestre 2)

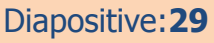

.

# **Boutons mode de sélection**

Permet de sélectionner la totalité des éléments.

2 Permet de revenir à la sélection précédente.

3 Permet de désélectionner la sélection en cours.

4 Sert à sélectionner les éléments en les coupant.

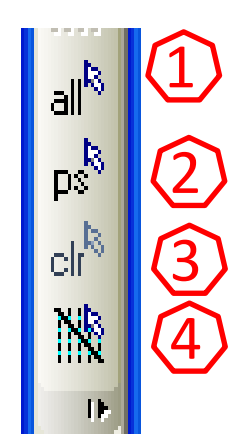

Modélisation des structures: Création par dessin

# Boutons mode d'accrochage aux objets

- Mode d'accrochage aux nœuds d'éléments et intersections des grilles.
- 2 Accrochage au milieu ou à l'extrémité d'un élément.
- 3 Accrochage à l'intersection des éléments Frame.
- 4 Accrochage perpendiculaire.
- 5 Accrochage proche sur élément et grille.

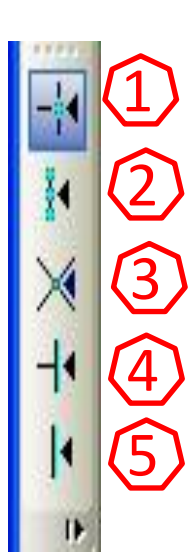

# **Boutons standard**

- 1 Permet de créer un nouveau modèle
- 2 Permet d'ouvrir un fichier existant
- 3 Sert à enregistrer un fichier
- 45 Pour annuler ou reprendre une action
- 6 Permet de rafraichir l'écran
- Verrouille notre modèle après lancement de l'analyse
- 8 Permet de lancer le calcul

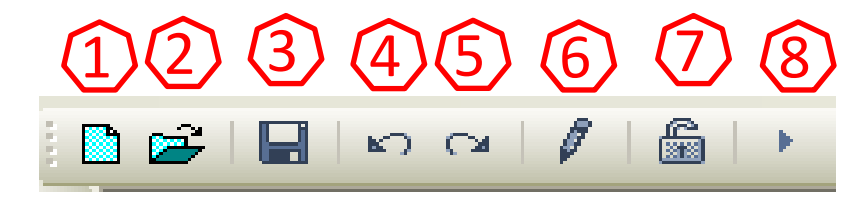

### Modélisation des structures: Création par dessin

# **Boutons zoom**

- 1 Zoom fenêtre
- 2 Zoom étendu
- 3 Zoom précédent
- 4 Zoom avant
- 5 Zoom arrière
- 6 Panoramique dynamique

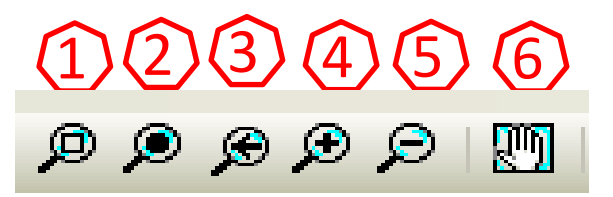

### Modélisation des structures: Création par dessin

# **Boutons de vues**

- 1 Affichage de la structure en 3D
- 2 Affichage du plan XY
- 3 Affichage du plan XZ
- 4 Affichage du plan YZ
- 5 Offre la perspective de la structure
- 67 Permet de basculer d'un niveau à un autre
- 8 Sépare fictivement les éléments Frame et Shell
- Permet de personnaliser l'affichage des éléments de la structure: la boite suivante s'affiche

# **Bouton 9**

Permet d'afficher les propriétés des nœuds: numérotation; appuis, ressort, axes locaux, invisibilité, supprime tout affichage
 Pour affichage les propriétés des éléments Frame: numérotation; sections, libération des extrémités, axes locaux, supprime tout affichage

| Display Options For Active Window                                                   |                                                                                                    |                                                                                                    |                                                                                                    |  |
|-------------------------------------------------------------------------------------|----------------------------------------------------------------------------------------------------|----------------------------------------------------------------------------------------------------|----------------------------------------------------------------------------------------------------|--|
| Joints<br>Labels<br>Restraints<br>Springs<br>Local Axes<br>Invisible<br>Not in View | Frames/Cables/Tendons<br>Labels 2<br>Sections<br>Releases<br>Local Axes<br>Frames Not in View<br>Cables Not in View<br>Tendons Not in View | General<br>Shrink Objects<br>Extrude View<br>Fill Objects<br>Show Edges<br>Show Ref. Lines<br>Show Bounding Boxes | View by Colors of<br>Objects<br>Sections<br>Materials<br>Color Printer<br>White Background, Black Objects<br>Selected Groups<br>Select Groups |  |
| Areas                                                                               | Solids<br>Labels<br>Sections<br>Local Axes<br>Not in View                                                                                  | Links<br>Labels<br>Properties<br>Local Axes<br>Not in View                                                        | Miscellaneous<br>Show Analysis Model (If Available)<br>Show Joints Only For Objects In View                                                   |  |

Calcul Assisté par Ordinateur

Licence 3 Génie Civil (Semestre 2)

# **Bouton 9**

3 Permet d'afficher les propriétés des éléments (Frame et Shell): Sépare les éléments les uns des autres, visualiser les inerties des éléments, remplir (ombrer) les surfaces des éléments, afficher les cotés des éléments

| Display Options For Active Window                                                                                                    |                                                                                                    |                                                                                                    |                                                                                                    |  |
|----------------------------------------------------------------------------------------------------|----------------------------------------------------------------------------------------------------|----------------------------------------------------------------------------------------------------|----------------------------------------------------------------------------------------------------|--|
| Joints<br>Labels 1<br>Restraints<br>Springs<br>Local Axes<br>Invisible<br>Not in View                                                                                                    | Frames/Cables/Tendons Labels Sections Releases Local Axes Frames Not in View Cables Not in View Tendons Not in View | General<br>Shrink Objects<br>Extrude View<br>Fill Objects<br>Show Edges<br>Show Ref. Lines<br>Show Bounding Boxes | View by Colors of<br>Objects<br>Sections<br>Materials<br>Color Printer<br>White Background, Black Objects<br>Selected Groups<br>Select Groups |  |
| Areas       Solids       Labels       Areas       Sections       Labels       Show Analysis Model (If Available)         Sections       Sections       Sections       Local Axes       Show Joints Only For Objects In View         Not in View       Not in View       Not in View       Not in View       Apply to All Windows |                                                                                                    |                                                                                                    |                                                                                                    |  |

Calcul Assisté par Ordinateur

Licence 3 Génie Civil (Semestre 2)
### **Bouton 9**

Permet d'afficher par couleur l'un des paramètres suivants: éléments, sections, matériaux

5 Pour affichage les propriétés des éléments Shell: numérotation; sections, axes locaux, supprime tout affichage

| Display Options For Active W                                                          | /indow                                                                                                    |                                                                                                    |                                                                                                    |
|---------------------------------------------------------------------------------------|----------------------------------------------------------------------------------------------------|----------------------------------------------------------------------------------------------------|----------------------------------------------------------------------------------------------------|
| Joints<br>Labels 1<br>Restraints<br>Springs<br>Local Axes<br>Invisible<br>Not in View | Frames/Cables/Tendons<br>Labels 2<br>Sections<br>Releases<br>Local Axes<br>Frames Not in View<br>Cables Not in View<br>Tendons Not in View | General<br>Shrink Objects<br>Extrude View<br>Fill Objects<br>Show Edges<br>Show Ref. Lines<br>Show Bounding Boxes | View by Colors of<br>Objects<br>Sections<br>Materials<br>Color Printer<br>White Background, Black Objects<br>Selected Groups<br>Select Groups |
| Areas<br>Labels<br>Sections<br>Local Axes<br>Not in View                              | Solids<br>Labels<br>Sections<br>Local Axes<br>Not in View                                                                                  | Links<br>Labels<br>Properties<br>Local Axes<br>Not in View                                                        | Miscellaneous<br>Show Analysis Model (If Available)<br>Show Joints Only For Objects In View                                                   |
|                                                                                       | OK                                                                                                    | Cancel                                                                                                    | Apply to All Windows                                                                                                    |

Calcul Assisté par Ordinateur

## Importation d'un modèle à partir de la bibliothèque

Elle s'effectue via le menu *File/New model/select template/3D Frame*: la boite de dialogue s'affiche

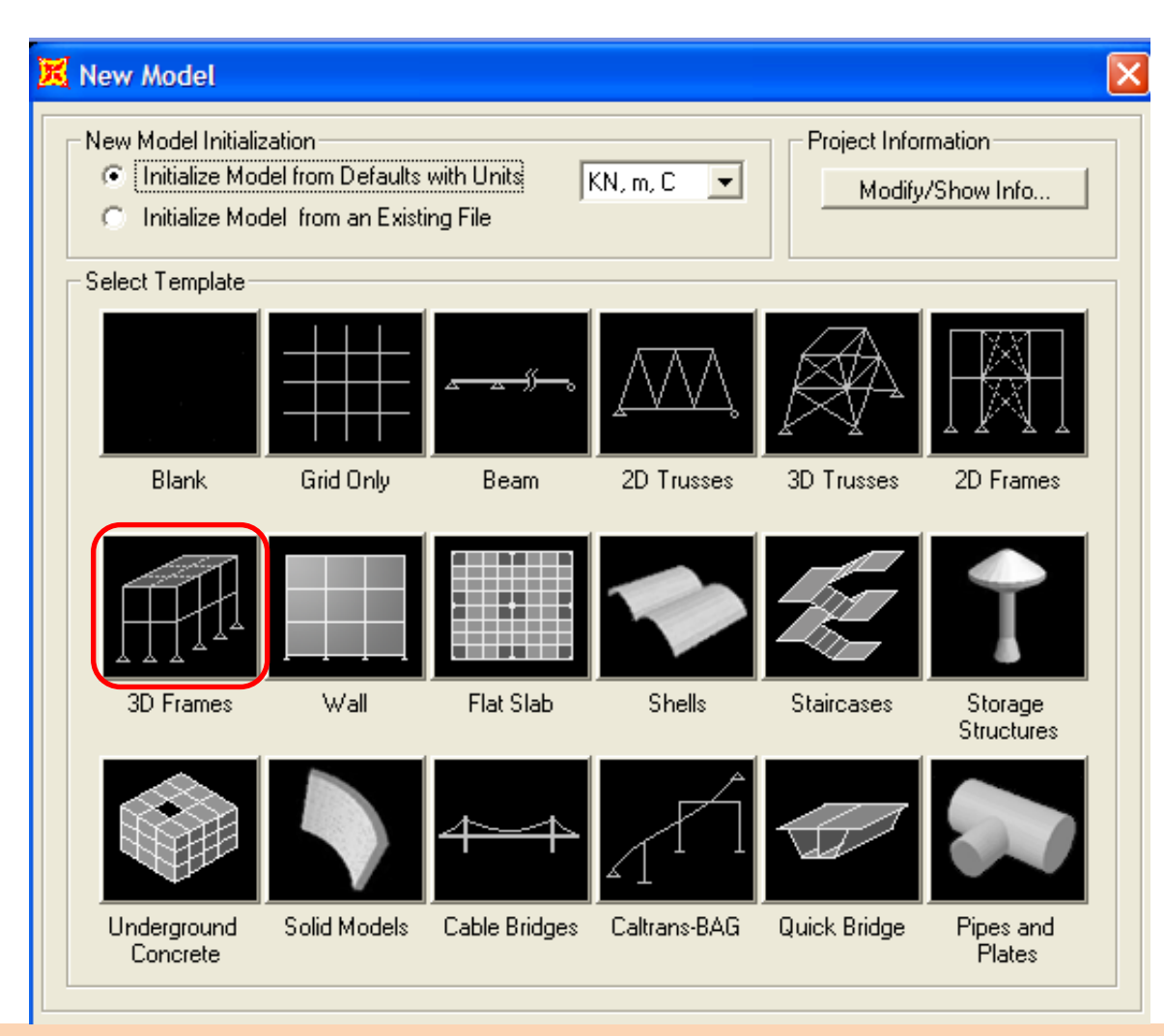

Calcul Assisté par Ordinateur

Licence 3 Génie Civil (Semestre 2)

| 3D Frame Type  | Upen Frame Building Dimensions                      |
|----------------|-----------------------------------------------------|
|                | Number of Stories 2 4 Story Height 3,               |
|                | 2 Number of Bays, X 3 5 Bay Width, X 6,             |
|                | 3 Number of Bays, Y 2 6,                            |
|                | Use Custom Grid Spacing and Locate Origin Edit Grid |
|                | Section Properties                                  |
|                | Beams Default +                                     |
|                | Columns Default +                                   |
|                |                                                     |
| Restraints (8) | OK Cancel                                           |

Nombre d'étage y compris RDC 23 Nombre de travée suivant X et Y
 Hauteur d'étage 56 Distance entre axes selon X et Y
 Sections des éléments (poutres et poteaux) 8 Pour affichage des appuis

| 3D Frames      |                                                             |
|----------------|-------------------------------------------------------------|
| 3D Frame Type  | Open Frame Building Dimensions                              |
|                | Number of Stories 2<br>Number of Baus X 3                   |
|                | 3 Number of Bays, Y 2 6 Bay Width, Y 288,                   |
|                | 9 Vise Custom Grid Spacing and Locate Origin Edit Grid (10) |
|                |                                                             |
|                | Beams FSEC1 +                                               |
|                | Columns FSEC1 +                                             |
|                |                                                             |
| Restraints (8) | OK Cancel                                                   |

9 Offre un modèle souvent utilisé 10 Modification de la grille

- Pour modifier la grille:
- Un simple click sur le bouton Edit Grid (bouton 10)
- Ou, un double click sur la grille

| De  | fine G         | rid System | i Data   |           |            |             |             |          |                         |
|-----|----------------|------------|----------|-----------|------------|-------------|-------------|----------|-------------------------|
| dit | <u>F</u> ormat | :          |          |           |            |             |             |          |                         |
|     |                |            |          |           |            | Units       |             |          | Grid Lines              |
| S   | ystem          | Name       | 09       | SYS1      |            | - KN        | . m, C      | <b>-</b> | Quick Start             |
|     | -<br>-         |            | ,        |           |            |             | · ·         | _        |                         |
| [X] | Grid Dat       |            |          |           |            |             |             |          |                         |
| [   |                | Grid ID    | Ordinate | Line Type | Visibility | Bubble Loc. | Bubble Loc. | •        | ( )                     |
|     | 1              | A          | 0,       | Primary   | Show       | End         |             |          | (3)                     |
|     | 2              | В          | 4,       | Primary   | Show       | End         |             |          |                         |
|     | 3              | С          | 9,       | Primary   | Show       | End         |             |          |                         |
|     | 4              | D          | 13,      | Primary   | Show       | End         |             |          | $\sim$                  |
|     | 5              |            |          |           |            |             |             |          |                         |
|     | 6              |            |          |           |            |             |             |          |                         |
|     | 7              |            |          |           |            |             |             |          |                         |
|     | 8              |            |          |           |            |             |             | <b>T</b> |                         |
| ΓY  | Grid Dat       | a (2)      |          |           |            |             |             |          | Display Grids as        |
|     |                | Grid ID    | Ordinate | Line Type | Visibility | Bubble Loc. | Bubble Loc. | •        | Ordinates C Spacing     |
|     | 1              | 1          | 0,       | Primary   | Show       | Start       |             |          |                         |
| [   | 2              | 2          | 6,       | Primary   | Show       | Start       |             |          |                         |
| [   | 3              | 3          | 11,      | Primary   | Show       | Start       |             |          | 🔲 Hide All Grid Lines 🔪 |
|     | 4              |            |          |           |            |             |             |          | Glue to Grid Lines      |
|     | 5              |            |          |           |            |             |             |          |                         |
|     | 6              |            |          |           |            |             |             |          |                         |
|     | 7              |            |          |           |            |             |             |          | Bubble Size  1,0668     |
|     | 8              |            |          |           |            |             |             | -        | _                       |
| Z   | Grid Dat       | a (3)      |          |           |            |             |             |          |                         |
| [   |                | Grid ID    | Ordinate | Line Type | Visibility | Bubble Loc. |             | •        |                         |
|     | 1              | Z1         | 0,       | Primary   | Show       | End         |             |          | Decide: Outration       |
|     | 2              | Z2         | 3,       | Primary   | Show       | End         |             |          | Heorder Urdinates       |
|     | 3              | Z3         | 6,       | Primary   | Show       | End         |             |          |                         |
|     | 4              |            |          | _         |            |             |             |          | Locate System Origin    |
|     | 5              |            |          |           |            |             |             |          |                         |
|     | 6              |            |          |           |            |             |             |          |                         |
|     | 7              |            |          |           |            |             |             |          | Cancel                  |
|     | 8              |            |          |           |            |             |             | -        |                         |

Calcul Assisté par Ordinateur

Licence 3 Génie Civil (Semestre 2)

Modélisation des structures: Importation d'un modèle de la bibliothèque

- 1/2/3 Modification de la grille selon les trois axes
  - Sert à afficher les dimensions soit en coordonnées soit en longueurs des travées
- 5 Permet de supprimer la totalité de la grille
- 6 Verrouillage de la grille
  - Taille des bulles
  - Permet de classer par ordre les coordonnées

Déclaration : Menu «Define »

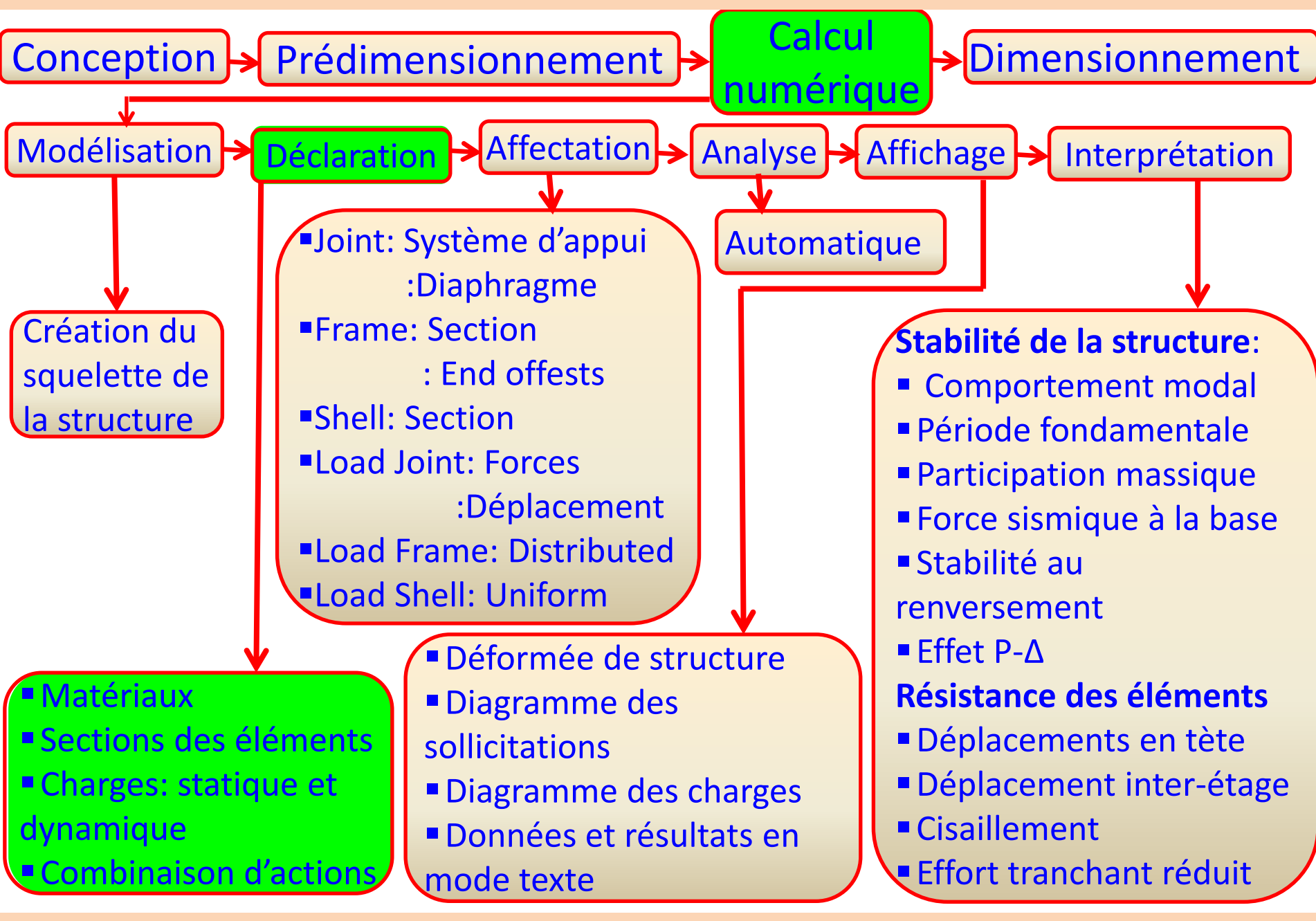

Calcul Assisté par Ordinateur

Licence 3 Génie Civil (Semestre 2)

### **Déclaration des matériaux**

Afin de définir le matériau utilisé, ceci s'effectue via le menu *Define/Materials*: la boite de dialogue suivante s'affiche

| Define Materials |                          |
|------------------|--------------------------|
| Materials        | Click to:                |
| 4000Psi          | Add New Material Quick   |
| A992Fy50         | Add New Material         |
|                  | Add Copy of Material     |
|                  | Modify/Show Material     |
|                  | Delete Material 4        |
|                  | Show Advanced Properties |
|                  | ОК                       |
|                  | Cancel                   |

#### **Déclaration «Define » :** Matériaux

Permet d'ajouter un nouveau matériau

- Sert à copier les propriétés d'un matériau de la liste
- 3 Permet de modifier ou de visualiser les propriétés du matériau sélectionné
- 4 Sert à supprimer un matériau de la liste

| Define Materials                                     |                                                                                                    |
|------------------------------------------------------|----------------------------------------------------------------------------------------------------|
| Define Materials<br>Materials<br>4000Psi<br>A992Fy50 | Click to:<br>Add New Material Quick<br>Add New Material<br>Add Copy of Material<br>Modify/Show Material<br>Delete Material |
|                                                      | Show Advanced Properties                                                                                                   |
|                                                      | ОК                                                                                                    |
|                                                      | Cancel                                                                                                    |

Licence 3 Génie Civil (Semestre 2)

#### **Déclaration «Define » :** Matériaux

Permet d'ajouter un nouveau matériau

- Sert à copier les propriétés d'un matériau de la liste
- 3 Permet de modifier ou de visualiser les propriétés du matériau sélectionné
- 4 Sert à supprimer un matériau de la liste

Pour saisir les différentes propriétés du matériau, cliquer sur l'un des boutons (1) (2) (3) précédents, une boite de dialogue s'affiche:

| Define Materials |                          |
|------------------|--------------------------|
| Materials        | Click to:                |
| 4000Psi          | Add New Material Quick   |
| A992Fy50         | Add New Material         |
|                  | Add Copy of Material     |
|                  | Modify/Show Material     |
|                  | Delete Material 4        |
|                  | Show Advanced Properties |
|                  | OK                       |
|                  | Cancel                   |

#### **Déclaration «Define » :** Matériaux: Béton

- 1 Désigne le nom et la couleur du matériau (exemple: C25)
- 2 Liste des types de matériaux existants
- Poids par unité de volume
- 4 Module d'élasticité longitudinal
- Coefficient de poisson
- 6 Coefficient de dilatation thermique
- 7 Module de cisaillement (valeur
- se change automatique)
- 8 Résistance caractéristique à la compression
- 1 MPa = 1 N/mm2 1 kgf = 1 daN

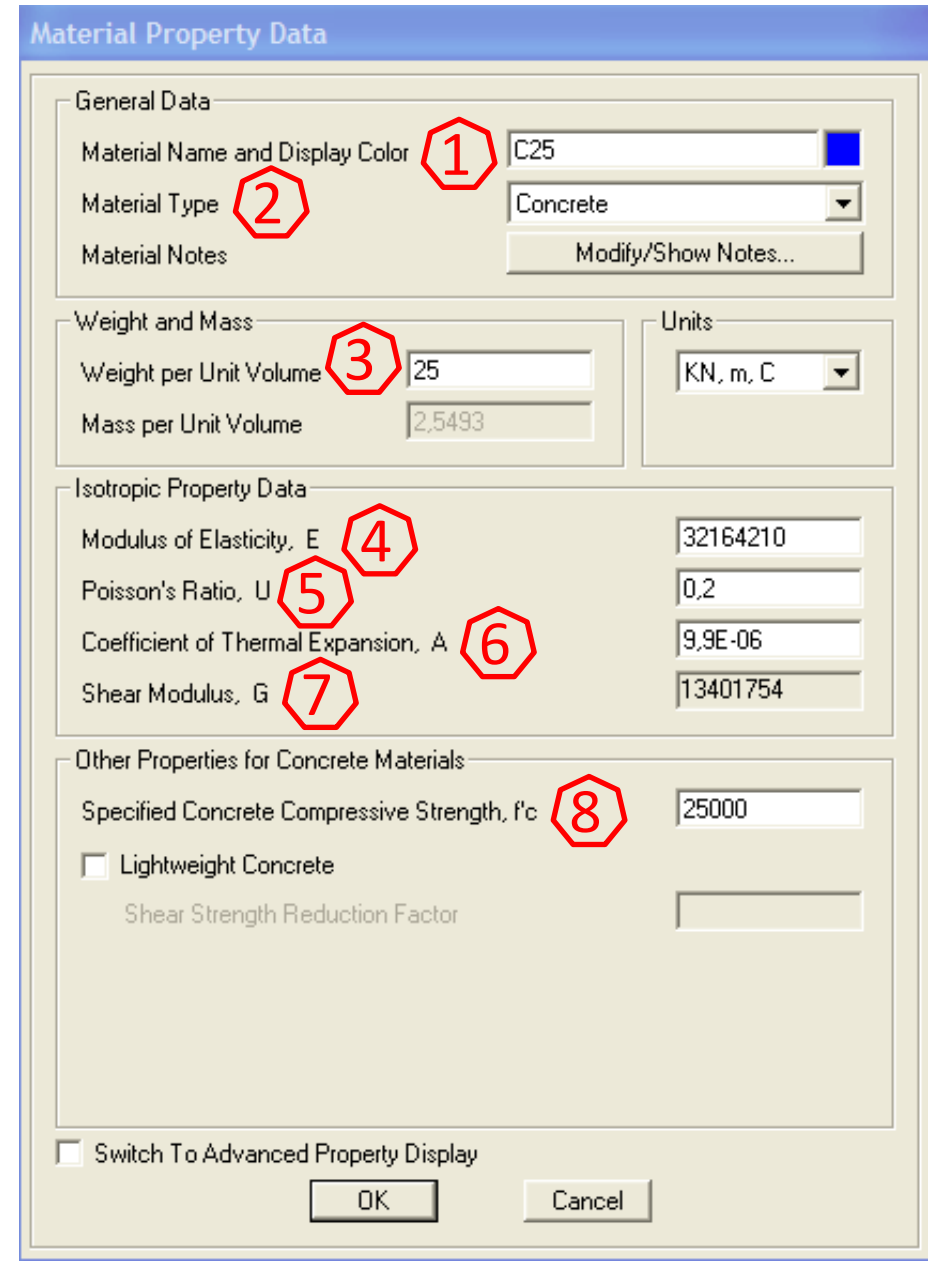

Calcul Assisté par Ordinateur

Licence 3 Génie Civil (Semestre 2)

#### Déclaration «Define » : Matériaux: Acier

- Désigne le nom et la couleur du matériau (exemple: Fe E400)
- (2) Liste des types de matériaux existants
- Poids par unité de volume
- 4 Module d'élasticité longitudinal
- 5 Coefficient de poisson
- 6 Coefficient de dilatation thermique
- 7 Module de cisaillement (valeur
- se change automatique)
- **8** D'autres propriétés de l'acier:
- Contrainte à la limite élastique
- Contrainte à la rupture

| material Property bata                                                                                               |                                               |
|----------------------------------------------------------------------------------------------------|-----------------------------------------------|
| General Data<br>Material Name and Display Color 1<br>Material Type 2<br>Material Notes<br>Weight and Mass            | Fe E 400<br>Rebar                             |
| Weight per Unit Volume 378,5<br>Mass per Unit Volume 8,0048                                                          | KN. m. C 🔽                                    |
| Andulus of Elasticity, E<br>Poisson's Ratio, U<br>Coefficient of Thermal Expansion, A<br>Shear Modulus, G            | 2,000E+08<br>0,3<br>1,170E-05<br>76923077     |
| Minimum Yield Stress, Fy<br>Minimum Tensile Stress, Fu<br>Expected Yield Stress, Fye<br>Expected Tensile Stress, Fue | 275790,32<br>413685,5<br>303369,35<br>455054, |
| Switch To Advanced Property Display                                                                                  | Cancel                                        |

**Déclaration «Define » :** Sections des éléments

## Déclaration des sections des éléments (coffrage)

Ceci s'effectue via le menu *Define/Sections Properties:* 

Elément Frame: Define/Sections Properties/ Frame Sections la boite de dialogue suivante s'affiche

|   | Frame Properties                                                                                                    |
|---|----------------------------------------------------------------------------------------------------|
| ( | Properties<br>Find this property:<br>FSEC1<br>FSEC1<br>Click to:<br>2 Import New Property<br>3 Add New Property<br>4 Add Copy of Property<br>5 Modify/Show Property<br>6 Delete Property |
|   | Cancel                                                                                                    |

- 1 Liste des propriétés des sections existantes
- 2 Permet d'importer des propriétés des sections d'un fichier de données
- 3 Sert à ajouter une nouvelle propriété de section
- 4 Permet de copier une propriété de section de la liste
- 5 Permet de modifier ou de visualiser une propriété de section

6 Pour supprimer une propriété

Pour définir une nouvelle propriété de sections, cliquer sur le bouton (3), une boite de dialogue s'affiche:

| Properties<br>Find this property:<br>FSEC1<br>FSEC1 |    | Click to:<br>2 Import New Property<br>3 Add New Property<br>4 Add Copy of Property<br>5 Modify/Show Property<br>6 Delete Property |
|-----------------------------------------------------|----|----------------------------------------------------------------------------------------------------|
|                                                     | 0K | Cancel                                                                                                    |

#### **Déclaration «Define » :** Sections des éléments

Sert à choisir le type de matériau
 Pour choisir la forme d'une section, cliquer sur l'un des boutons de la liste existante

Pour notre cas en choisissant par exemple la forme rectangulaire, la boite suivante apparait:

| Add Frame Section Prop                           | erty      |          |          |
|--------------------------------------------------|-----------|----------|----------|
| Select Property Type<br>Frame Section Property T |           | Concrete | <b>_</b> |
| Rectangular                                      | Circular  | Pipe     | Tube     |
| Precast I                                        | Precast U |          |          |
|                                                  |           |          |          |
|                                                  | Ca        | ncel     |          |

Permet de saisir le nom de la section (exemple: Pot 30x30)
 Sert à visualiser les propriétés des sections
 Pour modifier les facteurs de la rigidité pour l'analyse

déroulante (4) Liste pour matériau le choisir constituant nos éléments **Dimensions:** Depth(t3): hauteur (section) Width(t2): largeur (section) 6 Pour définir une couleur pour la section 7 Permet de définir les données du ferraillage pour le poteau et pour la poutre, en cliquant dessus, la boite suivante s'affiche

Calcul Assisté par Ordinateur

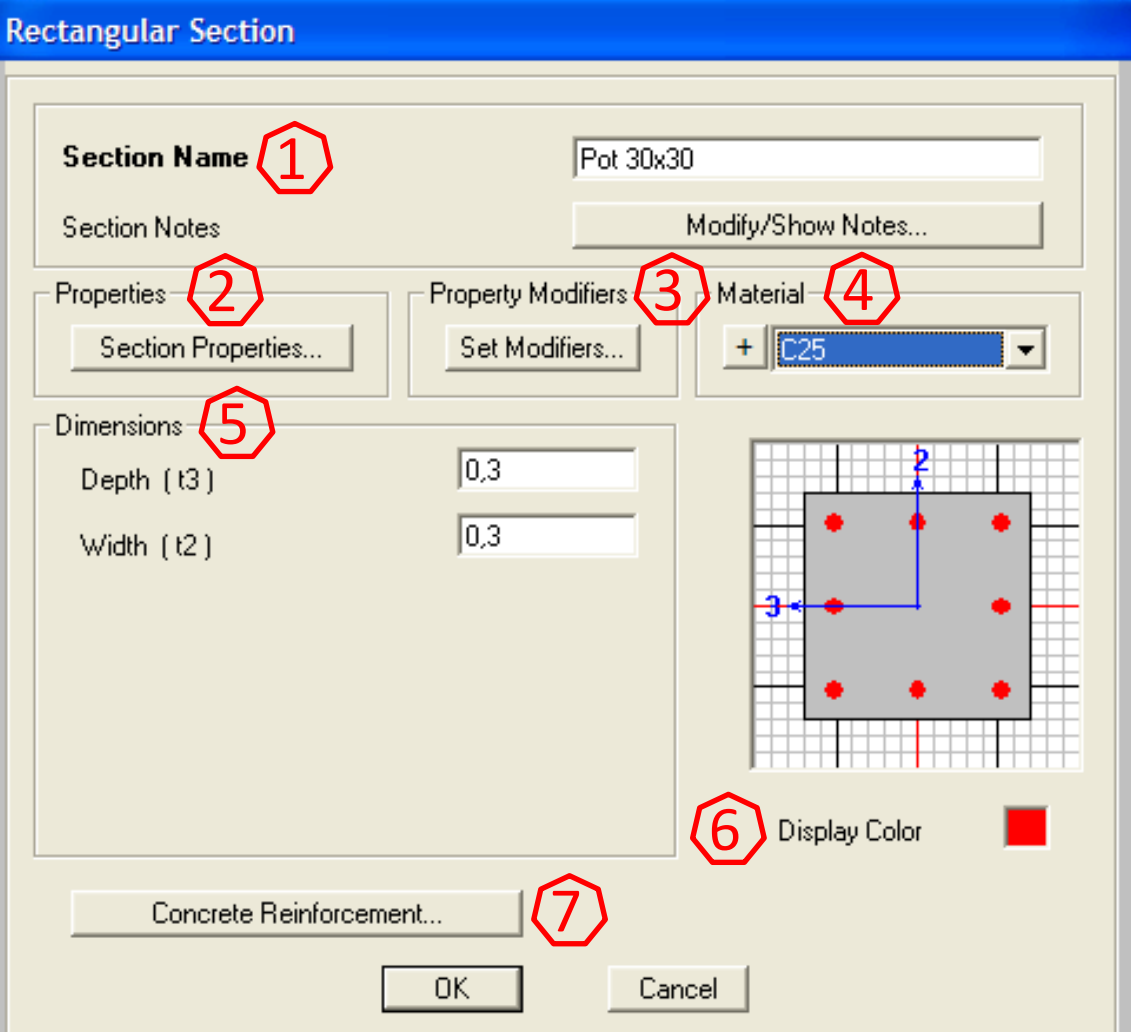

### Déclaration «Define » : Sections des éléments (poteaux)

(1) Permet de choisir le matériau constituant l'acier (long et trans) (2) Sert à définir le type de l'élément (poteau ou poutre) (3) Permet de configurer la disposition des armatures longitudinales(rectangulaire ou circulaire) à définir le façonnage (4) Sert des armatures transversales (cadre ou spiral) (5)(6) Permet de paramétrer la disposition des aciers longitudinaux et transversaux: Enrobage des aciers transversaux Nombre de barres (long et trans) selon l'axe 3 et l'axe 2 Section de barres (long et trans) Espacement des armatures transversales

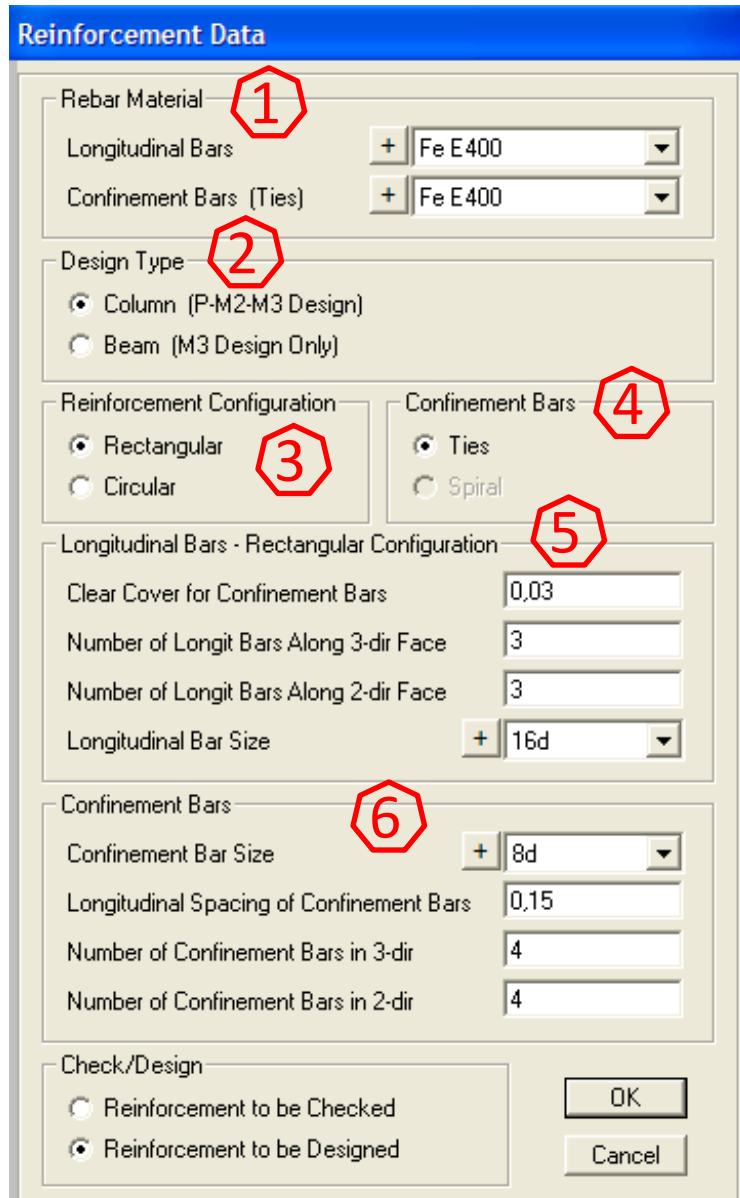

**Déclaration «Define » :** Sections des éléments (poutres)

- 1 Permet de définir l'enrobage (définit à partir du centre de la barre longitudinale)
- Top: enrobage supérieur
- Bottom: enrobage inférieur

| Rebar Material    |                        |            |
|-------------------|------------------------|------------|
| Longitudinal Bars | + Fe                   | E400 🔽     |
| Confinement Bars  | (Ties) + Fe            | E 400 💌    |
| Design Type       |                        |            |
| C Column (P-M2    | -M3 Design)            |            |
| 🖲 Beam (M3De      | sign Only)             | •          |
| Concrete Cover to | Longitudinal Rebar C   | Center (1) |
| Тор               |                        | 0,04       |
| Bottom            |                        | 0,04       |
| Reinforcement Ove | errides for Ductile Be | ams        |
|                   | Left                   | Right      |
| Тор               | 0,                     | 0,         |
| Bottom            | 0,                     | 0,         |
|                   | OK                     | Cancel     |

## Déclaration des charges

- Les charges qui sont appliquées sur les nœuds et ou sur les éléments comportent les cas de chargement suivants :
  - La charge permanente G,
  - La surcharge d'exploitation Q,
  - Les charges sismiques,
- Les charges du vent , du neige et d'autres

# **Classification des charges**

- **1. Charges statiques**
- La charge permanente G,
- La surcharge d'exploitation Q,
- Les charges sismiques Esx et Esy dans le cas de la méthode statique équivalente.
- Les charges du vent , du neige et d'autres
- 2. Charges dynamiques

Les charges sismiques représentées par les fonctions de spectre de

## réponse

Calcul Assisté par Ordinateur

## Déclaration des charges statiques

- On va définir les charges statiques via le menu *Define/Load patterns,* la boite de dialogue suivante s'affiche
- Modèles de charge
- 2 Sert à saisir le nom du modèle de charge (G, Q, E ou d'autres)

③ Permet de définir la nature des charges (permanente (morte)ou exploitation (vivante), sismiques (Quake), du vent (Wind), de la neige(Snow) et d'autres

| Define Load Patterns  |                                       |                             |                              |     |                                                    |
|-----------------------|---------------------------------------|-----------------------------|------------------------------|-----|----------------------------------------------------|
| Load Patterns         | 3 Type                                | 4 Self Weight<br>Multiplier | Auto Lateral<br>Load Pattern | (5) | Click To:<br>Add New Load Pattern                  |
| N                     | SNOW                                  | • 0                         | <b>_</b>                     | শ   | Modify Load Pattern                                |
| G<br>Q<br>E<br>V<br>N | DEAD<br>LIVE<br>QUAKE<br>WIND<br>SNOW | 1<br>0<br>0<br>0<br>0       | None<br>None                 |     | Modify Lateral Load Pattern<br>Delete Load Pattern |
|                       |                                       |                             |                              |     | Show Load Pattern Notes                            |
|                       |                                       |                             |                              |     | OK                                                 |
|                       |                                       |                             |                              |     | Cancel                                             |

Calcul Assisté par Ordinateur

Licence 3 Génie Civil (Semestre 2)

#### **Déclaration «Define » :** charges statiques

4 Coefficient de pondération du poids propre de la structure: est pris en compte par le coefficient 1 dans le cas de charge permanente, mais il est annulé (coefficient 0)dans les autres cas de charges
 5 6 7 Sert à ajouter, modifier ou supprimer un modèle de charge

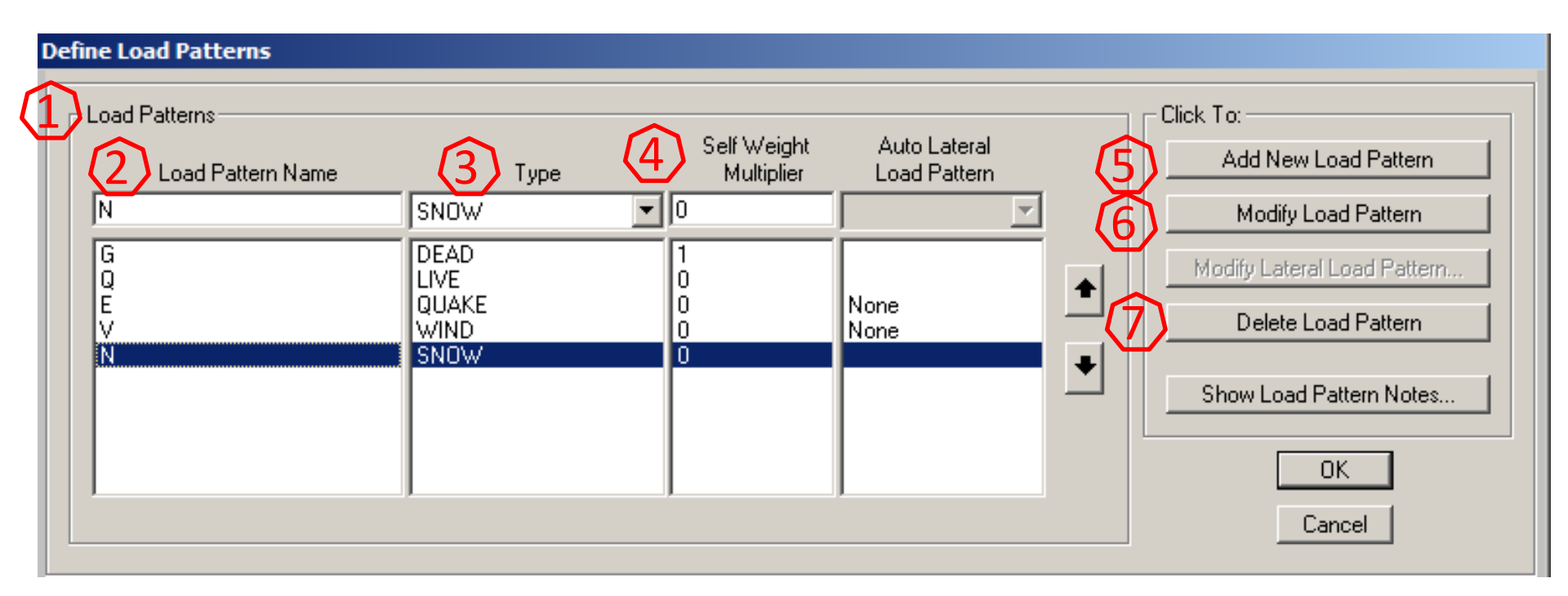

Calcul Assisté par Ordinateur

## Définition des différentes combinaisons de charges

On définit les coefficients de pondération pour chacune des combinaisons de charges via le menu Define/Load Combinations, la boite de dialogue suivante s'affiche:

(1) Cliquer sur le bouton « Add New Combo » afin de définir les combinaisons de charges, la boite « Load Combination Data » s'affiche:

| efine Load Combinations |                                   |
|-------------------------|-----------------------------------|
|                         | Add New Combo                     |
|                         | Add Copy of Combo                 |
|                         | Modify/Show Combo                 |
|                         | Delete Combo                      |
|                         | Add Default Design Combos         |
|                         | Convert Combos to Nonlinear Cases |
|                         | (COK )                            |
|                         | Cancel                            |
|                         |                                   |

- 1 Permet de nommer la combinaison en cours
- 2 Liste déroulante permettant de choisir les cas de charges statique ou dynamique
- ③ Permet de saisir le coefficient de pondération du cas de charge correspondant
- (4)(5)(6) Permet d'ajouter, remplacer ou supprimer un cas de charge et le coefficient de pondération

Après validation de cette boite, la combinaison est affichée dans la liste des combinaisons de la boite « Define Load Combinations »

| <u>L</u> /                                                    |                                                                                   |                                           |                         |
|---------------------------------------------------------------|-----------------------------------------------------------------------------------|-------------------------------------------|-------------------------|
| Load Combination Name                                         | e (User-Generated)                                                                | 1.35G+1.5Q                                |                         |
| Notes                                                         | Modify/Show Notes                                                                 |                                           |                         |
| Load Combination Type                                         |                                                                                   | Linear Add                                |                         |
| Options                                                       |                                                                                   |                                           |                         |
| Convert to User Load C                                        | ombo Create Monlin                                                                |                                           | and Combo               |
|                                                               |                                                                                   | hear Load Lase from I                     |                         |
| Define Combination of Load I                                  | Case Results                                                                      | iear Load Lase from I                     |                         |
| Define Combination of Load I                                  | Case Results<br>Load Case Type                                                    | Scale Factor                              | 3                       |
| Define Combination of Load I<br>Load Case Name                | Case Results<br>Load Case Type                                                    | Scale Factor                              | 3                       |
| Define Combination of Load I<br>Load Case Name                | Case Results<br>Load Case Type<br>Linear Static                                   | Scale Factor                              | 3                       |
| Define Combination of Load I<br>Load Case Name<br>Q<br>G<br>Q | Case Results<br>Load Case Type<br>Linear Static<br>Linear Static<br>Linear Static | Scale Factor<br>1,5<br>1,5<br>1,35<br>1,5 | 3                       |
| Define Combination of Load I<br>Load Case Name<br>Q<br>G      | Case Results<br>Load Case Type<br>Linear Static<br>Linear Static<br>Linear Static | Scale Factor                              | 3<br>Add<br>Modify      |
| Combination of Load Case Name                                 | Case Results<br>Load Case Type<br>Linear Static<br>Linear Static<br>Linear Static | Scale Factor<br>1,5<br>1,35<br>1,5        | Add<br>Modify<br>Delete |
| Define Combination of Load I<br>Load Case Name<br>Q<br>G<br>Q | Case Results<br>Load Case Type<br>Linear Static<br>Linear Static<br>Linear Static | Scale Factor                              | Add<br>Modify<br>Delete |

### **Astuce:**

Le plus judicieux est de nommer les combinaisons avec des noms spécifiques comme il est indiqué dans la liste des combinaisons 1 afin de simplifier l'exploitation des fichiers résultats.

| Define Load Combinations                                             |  |  |  |  |
|----------------------------------------------------------------------|--|--|--|--|
| Click to:<br>Add New Combo<br>Add Copy of Combo<br>Modify/Show Combo |  |  |  |  |
| Delete Combo<br>Add Default Design Combos                            |  |  |  |  |
| Convert Combos to Nonlinear Cases<br>OK<br>Cancel                    |  |  |  |  |
|                                                                      |  |  |  |  |

Affectation : Menu «Assign »

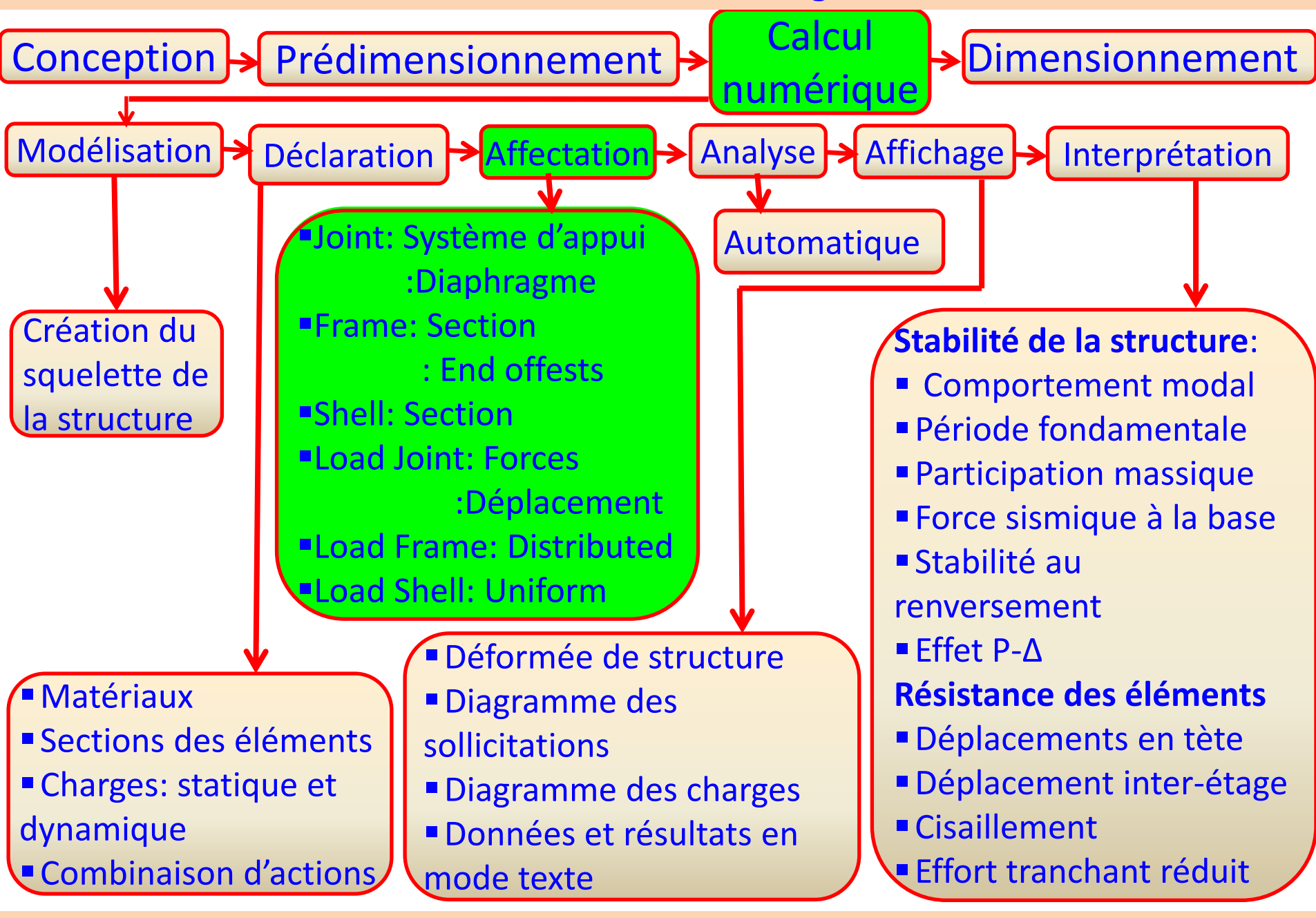

Calcul Assisté par Ordinateur

Licence 3 Génie Civil (Semestre 2)

# Affectation des conditions d'appuis aux nœuds de la base:

- Ceci s'effectue via le menu Assign/Joint/Restraints la boite suivante s'affiche (cela après sélection des nœuds de la base):
- (1) Permet de définir les restrictions ou les relaxations de translation et de rotation selon les axes globaux

# 2 Affectation rapide de restriction:

- Encastrement: 1,1,1,1,1,1
- Appuis double: 1,1,1,0,0,0
- Articulation (Appuis roulant):0,0,1,0,0,0
- Appuis libre: 0,0,0,0,0,0

| נ | Joint Restraints                     |  |  |  |  |  |
|---|--------------------------------------|--|--|--|--|--|
|   | Restraints in Joint Local Directions |  |  |  |  |  |
|   | ✓ Translation 1 ✓ Rotation about 1   |  |  |  |  |  |
|   | ▼ Translation 2 ▼ Rotation about 2   |  |  |  |  |  |
|   | ✓ Translation 3 ✓ Rotation about 3   |  |  |  |  |  |
|   | Past Restraints                      |  |  |  |  |  |
|   | <u>nhm</u> <u>nhm</u> <u>"</u>       |  |  |  |  |  |
|   | OK Cancel                            |  |  |  |  |  |

# Affectation d'un diaphragme rigide aux nœuds du plancher:

- Ceci est faisable via le menu Assign/Joint/Constraint la boite suivante s'affiche (cela après sélection de la totalité des nœuds du plancher):
- 1 Liste des diaphragmes existants
- Permet de choisir le type de diaphragme
- 3 Sert à ajouter, à modifier/visualiser ou à supprimer un diaphragme de la liste
- Dés que vous cliquez sur « Add New Constraint », la boite de dialogue « Diaphragm Constraint » apparait:

| Assign/Define Constraints |                                                                                                    |
|---------------------------|----------------------------------------------------------------------------------------------------|
| 1 Constraints             | Choose Constraint Type to Add<br>Diaphragm Click to: Add New Constraint Modify/Show Constraint Delete Constraint |
|                           | OK Cancel                                                                                                    |

Affectation «Assign » : Nœuds

Nom du diaphragme qui est en cours de définition
 Cocher l'option « Auto » afin de contraindre tous les nœuds du plancher à se déplacer similairement suivant X, Y et Z

| Diaphragm Constraint |                                                                               |  |  |  |
|----------------------|-------------------------------------------------------------------------------|--|--|--|
| 1                    | Constraint Name DIAPH2                                                        |  |  |  |
|                      | Coordinate System GLOBALI                                                     |  |  |  |
| 2                    | Constraint Axis                                                               |  |  |  |
| T                    | C X Axis 💿 Auto                                                               |  |  |  |
|                      | 🔿 Y Axis                                                                      |  |  |  |
|                      | C Z Axis                                                                      |  |  |  |
|                      | Assign a different diaphragm constraint<br>to each different selected Z level |  |  |  |
|                      | OK Cancel                                                                     |  |  |  |

# Affectation des inerties (sections) aux éléments Frame:

- Après la sélection des éléments, l'affectation est effectuée via le menu Assign/Frame/Frame Section la boite suivante s'affiche:
- (1) A partir de la liste des sections existantes, choisir une section et valider la boite. Cette instruction consiste à spécifier le type de section pour l'élément sélectionné.
- 2 Permet d'importer, d'ajouter, de copier, de modifier/visualiser ou de supprimer une propriété de section.

| Frame Properties                                                                  |                                                                                                    |
|-----------------------------------------------------------------------------------|----------------------------------------------------------------------------------------------------|
| Properties<br>Find this property: 1<br>Pot30x30<br>FSEC1<br>Pot30x30<br>Pout30x40 | Click to:<br>Import New Property<br>Add New Property<br>Add Copy of Property<br>Modify/Show Property<br>Delete Property |
| ОК                                                                                | Cancel                                                                                                    |

Licence 3 Génie Civil (Semestre 2)

#### Affectation «Assign » : Elément Frame

Affectation Release(libération des extrémités) aux éléments Frame: Cette instruction permet de libérer quelques degrés de liberté des nœuds pour éliminer la continuité les efforts dans un sens donné. Après la sélection des éléments, l'affectation est effectuée via le menu Assign/Frame/Releases-Partial Fixity la boite suivante s'affiche: Par exemple, une barre en treillis ne permet que la continuité de l'effort normal « Axial Load » et l'effort tranchant « Shear Force », donc on doit libérer la rotation des nœuds pour éliminer les moments.

| Assign Frame Releases |              |              |                              |  |  |
|-----------------------|--------------|--------------|------------------------------|--|--|
| Frame Releases        |              |              |                              |  |  |
|                       | <u>Rele</u>  | ase _        | Frame Partial Fixity Springs |  |  |
| Axial Load            | Start        | End          |                              |  |  |
| Shear Force 2 (Major) |              |              |                              |  |  |
| Shear Force 3 (Minor) |              |              |                              |  |  |
| Torsion               |              |              |                              |  |  |
| Moment 22 (Minor)     | $\checkmark$ | $\checkmark$ | 0 0                          |  |  |
| Moment 33 (Major)     |              | ] 🔽          | 0 0                          |  |  |
| No Releases           |              |              | Units KN, m, C 💌             |  |  |
|                       | OK           |              | Cancel                       |  |  |

## **Affectation End Offsets aux éléments Frame:**

- Si on ne veut pas procéder à une analyse basée sur la géométrie de ligne neutre ou ligne moyenne, on peut utiliser cette commande « End Offests » pour définir la distance réelle entre la ligne neutre et les deux faces de l'élément.
- Après la sélection des éléments, l'affectation est effectuée via le menu Assign/Frame/End (Length) Offsets la boite suivante s'affiche:

| rame End Length Offsets                                                 |        |  |  |  |  |
|-------------------------------------------------------------------------|--------|--|--|--|--|
| End Offset Along Length                                                 |        |  |  |  |  |
| <ul> <li>Automatic from Connectivity</li> <li>Define Lengths</li> </ul> |        |  |  |  |  |
| End-I<br>End-J                                                          | 0,15   |  |  |  |  |
| Rigid-zone factor                                                       | 0,     |  |  |  |  |
| ОК                                                                      | Cancel |  |  |  |  |

## Affectation des charges concentrées aux éléments Frame:

- Afin de définir un chargement ponctuel sur un élément déjà sélectionné, ceci est effectué via le menu Assign/Frame Loads /Point la boite suivante s'affiche:
- (1) Nom du cas de charge statique
- 2 Type et direction de la charge
- 3 Permet d'ajouter, remplacer ou supprimer un chargement existant

Permet d'appliquer des charges concentrées sur l'élément sélectionné. Les positions des charges sont définies soit par une distance relative par rapport à la longueur totale de l'élément, soit par une distance absolue de l'élément.

|     | rame Point Lo              | ads             |          |           |             |                |
|-----|----------------------------|-----------------|----------|-----------|-------------|----------------|
| - 1 | Load Pattern               | Name            |          |           | Units-      |                |
|     | ( <u>1</u> ) + G           |                 | •        | ]         | KN,         | .m, C 💌        |
| (2) | Load Type a                | nd Direction    | -3       | - Options |             |                |
|     | <ul> <li>Forces</li> </ul> | O Momer         | its 💙    | O Ac      | ld to Exist | ing Loads      |
|     | Coord Sys                  | GLOBAL          | -        | ⊙ Re      | eplace Exi  | isting Loads   |
|     | Direction                  | Gravity         | -        | O De      | elete Exist | ing Loads      |
| (4  | - Point Loads-             |                 |          |           | 2           |                |
|     | Distance                   | т.<br> 0,       | 0,25     | 0,75      | J.          | 4.             |
|     | Load                       | 5,              | 15       | 10,       |             | 0,             |
|     | Relation                   | ive Distance fr | om End-l | O Abso    | lute Dista  | nce from End-I |
|     |                            |                 |          |           |             |                |
|     |                            |                 |          |           | ОК          | Cancel         |

## Affectation des charges réparties aux éléments Frame:

- Afin de définir un chargement réparti sur un élément déjà sélectionné, ceci est effectué via le menu Assign/Frame Loads /Distributed la boite suivante s'affiche:
- 1 Rubrique permettant de saisir une charge trapézoïdale et leur localisation.
- 2 Permet d'affecter une charge uniforme.

| Frame Distributed Loads                                         |
|-----------------------------------------------------------------|
| Load Pattern Name Units KN, m, C                                |
| Load Type and Direction     Options                             |
| Forces O Moments     O Add to Existing Loads                    |
| Coord Sys GLOBAL   General General General Coord Sys GLOBAL     |
| Direction Gravity  C Delete Existing Loads                      |
| Trapezoidal Loads                                               |
| Distance 0, 0,25 0,75 1,                                        |
| Load 0, 15 15 0,                                                |
| Relative Distance from End-I     O Absolute Distance from End-I |
| 2 Uniform Load                                                  |
| Load 10 OK Cancel                                               |
|                                                                 |

#### Calcul Assisté par Ordinateur

Licence 3 Génie Civil (Semestre 2)

Analyse : Menu «Analyse »

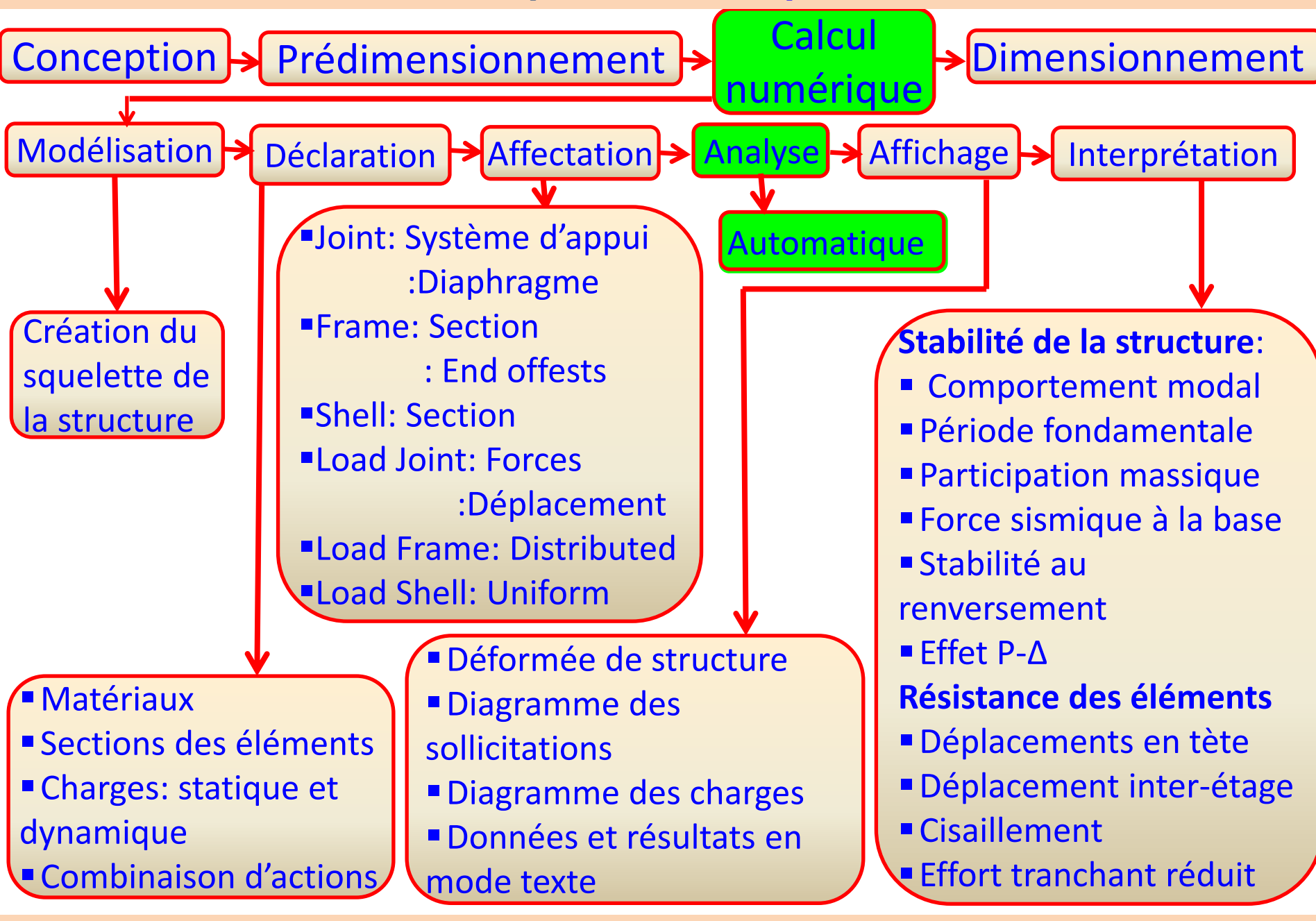

Calcul Assisté par Ordinateur

Licence 3 Génie Civil (Semestre 2)

### Analyse de la structure:

- Après vérification des différentes données définissant notre structure, on peut lancer le calcul via le menu Analyse/Run Analysis (raccourcis F5) ou bien l'icone
- Après lancement du calcul, l'icone Saisie , si on veut modifier des données, il y a lieu de cliquer sur cet icone, la boite suivante s'affiche signalant que la validation de celle-ci causerait la perte de tous les résultats.

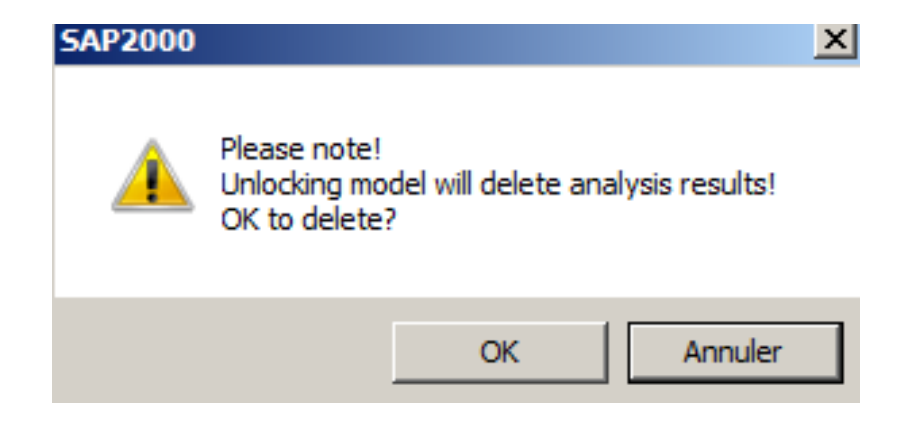
Affichage : Menu «Display »

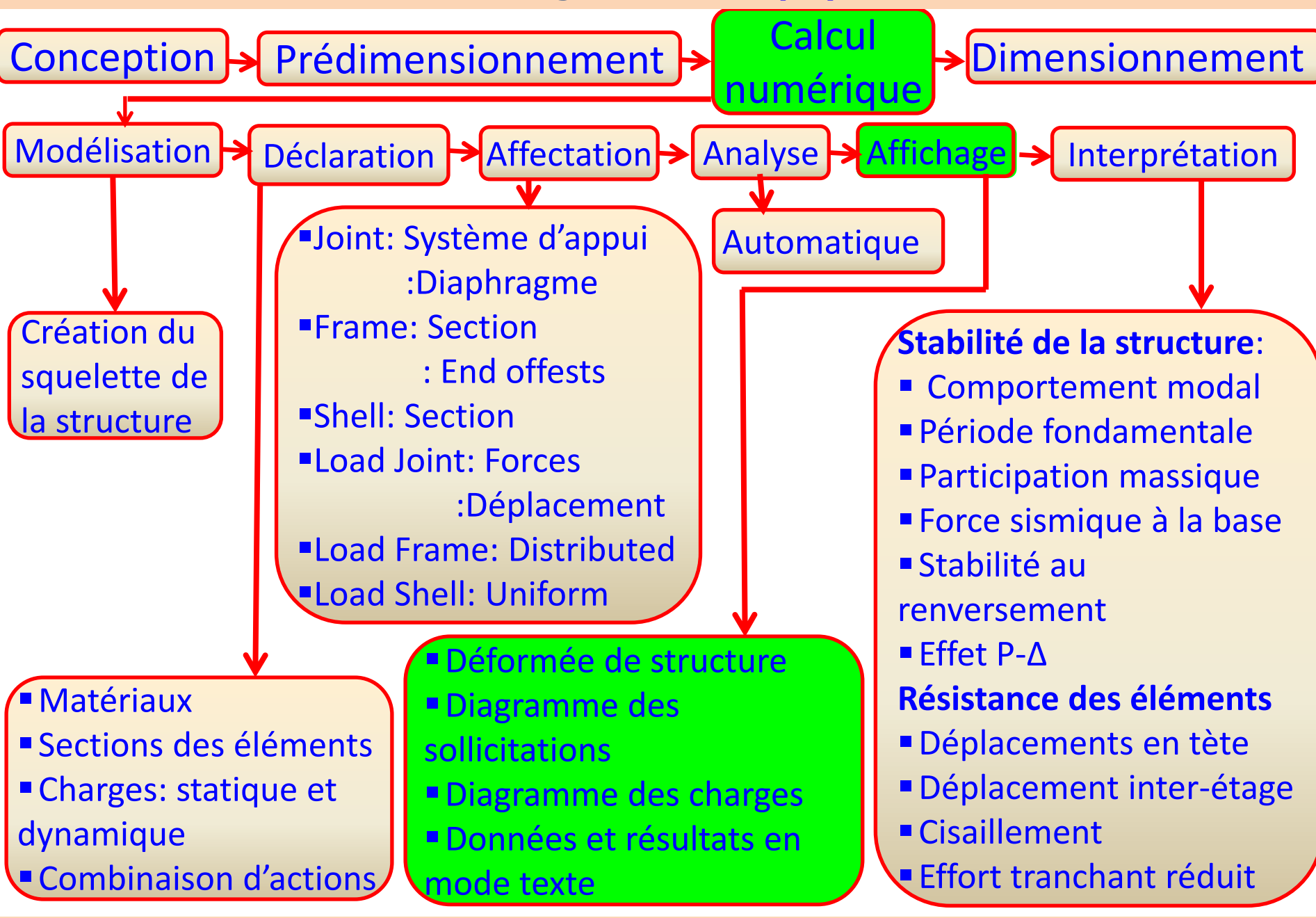

Calcul Assisté par Ordinateur

Licence 3 Génie Civil (Semestre 2)

## Affichage des résultats:

Après l'analyse de la structure, on peut afficher les résultats via le menu Display ou bien par les icones suivantes:

# **1. Affichage de la structure au repos**

L'icone (A) (ou bien via le menu Display/Show Undeformed Shape):Permet d'afficher la structure au repos (même avant l'analyse)

 $\widehat{A} \widehat{B} \widehat{C} \widehat{D} \widehat{E} \widehat{F}$ 

# 2. Affichage de la déformée de structure sous une charge

L'icone (B) (ou bien via le menu Display/Show Deformed Shape): sert à afficher la déformée par cas de charge ou combinaison, en cliquant dessus la boite suivante s'affiche:

 $\widehat{\mathsf{G}}$ 

- 1 Liste déroulante pour choisir du cas de charge ou de la combinaison
- 2 Afficher la déformée selon les différents modes après analyse modale
- 3 Facteur d'échelle de la déformée
- 4 Options d'affichage de la déformée de la structure:
- Rien à cocher: affichage de la déformée simplifiée
- Cocher seulement la case 1: affichage de la déformée simplifiée avec la forme au repos
- Cocher seulement la case 2: affichage de la déformée avec courbure des éléments
- Cocher les deux cases : affichage de la déformée avec courbure des éléments, plus la forme au repos

| De  | eformed Shape           |
|-----|-------------------------|
|     |                         |
|     |                         |
|     | Multivalued Options     |
|     | C Envelope (Max or Min) |
| K   | 💿 Mode Number 🕒 📃       |
| (3) | Scaling                 |
| Y   | Auto                    |
|     | Scale Factor            |
| (4) | Options                 |
|     | ✓ Wire Shadow OK        |
|     | Cubic Curve Cancel      |
|     |                         |

3. Affichage sur écran des sollicitations3.1. Réactions des nœuds (appuis)

L'icone C (ou bien via le menu Display-Show Forces/Stresses-Joint): Permet d'afficher les réactions, par un simple clic, la boite « Joint Reaction Forces » s'affiche:

- Afin d'obtenir les réactions en valeurs, cliquer avec le bouton droit sur le nœud désiré, la boite de résultats « Joint Reactions in Joint Local CoordSys » s'affiche:
- Les résultats affichés sont des efforts et des moments suivant les axes locaux des nœuds qui sont par défaut // aux axes globaux

| Joint Object 22 Joint Element 22                                                                                                    |                |
|----------------------------------------------------------------------------------------------------|----------------|
|                                                                                                    |                |
| 1         2         3           Force         0,472         2,971         494           Moment         -4,484         0,597         4,308 | 4,773<br>3E-04 |

| Case/Combo                    |               |
|-------------------------------|---------------|
| Case/Combo Name               | <u> 1</u> +1J |
| - Multivalued Options-        |               |
| Step                          | 1             |
| - Type<br>Show Results as Arr | ows           |
|                               |               |
|                               |               |
|                               |               |
|                               |               |
|                               |               |
|                               | ОК            |
|                               | Cancel        |

ㅁ / 7 🛃 - 😫 🕮 🐉

Calcul Assisté par Ordinateur

Licence 3 Génie Civil (Semestre 2)

**3.2. Sollicitations des éléments Frame** L'icone (C) (ou bien via le menu Display-Show Forces/Stresses-Frame/Cables): Permet de visualiser le diagramme des sollicitations internes de l'élément sélectionné « Frame »,

- En cliquant dessus, la boite « Member force Diagram for Frames » s'affiche:
- 1 Liste pour le choix du cas de charge ou la combinaison désirée
- 2 Permet de choisir la sollicitation interne à visualiser
- ③ Permet de définir un facteur d'échelle du

diagramme

Permet le remplissage du diagramme avec couleur ou d'afficher les valeurs maximales sur le diagramme

| Member Force Diagram fo                                              | or Frames               |
|----------------------------------------------------------------------|-------------------------|
| Case/Combo                                                           | 1.35G+1.5Q              |
| Multivalued Options<br>C Envelope (Range)<br>C Step                  | 1                       |
| Component<br>C Axial Force<br>C Shear 2-2                            | C Torsion<br>Moment 2-2 |
| C Shear 3-3<br>Scaling<br>C Auto                                     | C Moment 3-3            |
| © Scale Factor<br>Options<br>© Fill Diagram<br>© Show Values on Diag | gram Cancel             |

Calcul Assisté par Ordinateur

Après validation de la boite « Member force Diagram for Frames », on peut cliquer avec le bouton droit sur un élément pour afficher le diagramme des efforts,

Licence 3 Génie Civil (Semestre 2)

- la boite suivante s'affiche: 1 Liste pour le choix du cas de charge ou la combinaison désirée
- 2) Spécifié les sollicitations 3 Identification de l'élément (4) Options pour afficher les valeurs des efforts le long de l'élément ou la valeur max 5 Permet de saisir une distance ou bien faite passer le curseur sur le diagramme pour afficher les valeurs des efforts correspondants

Calcul Assisté par Ordinateur

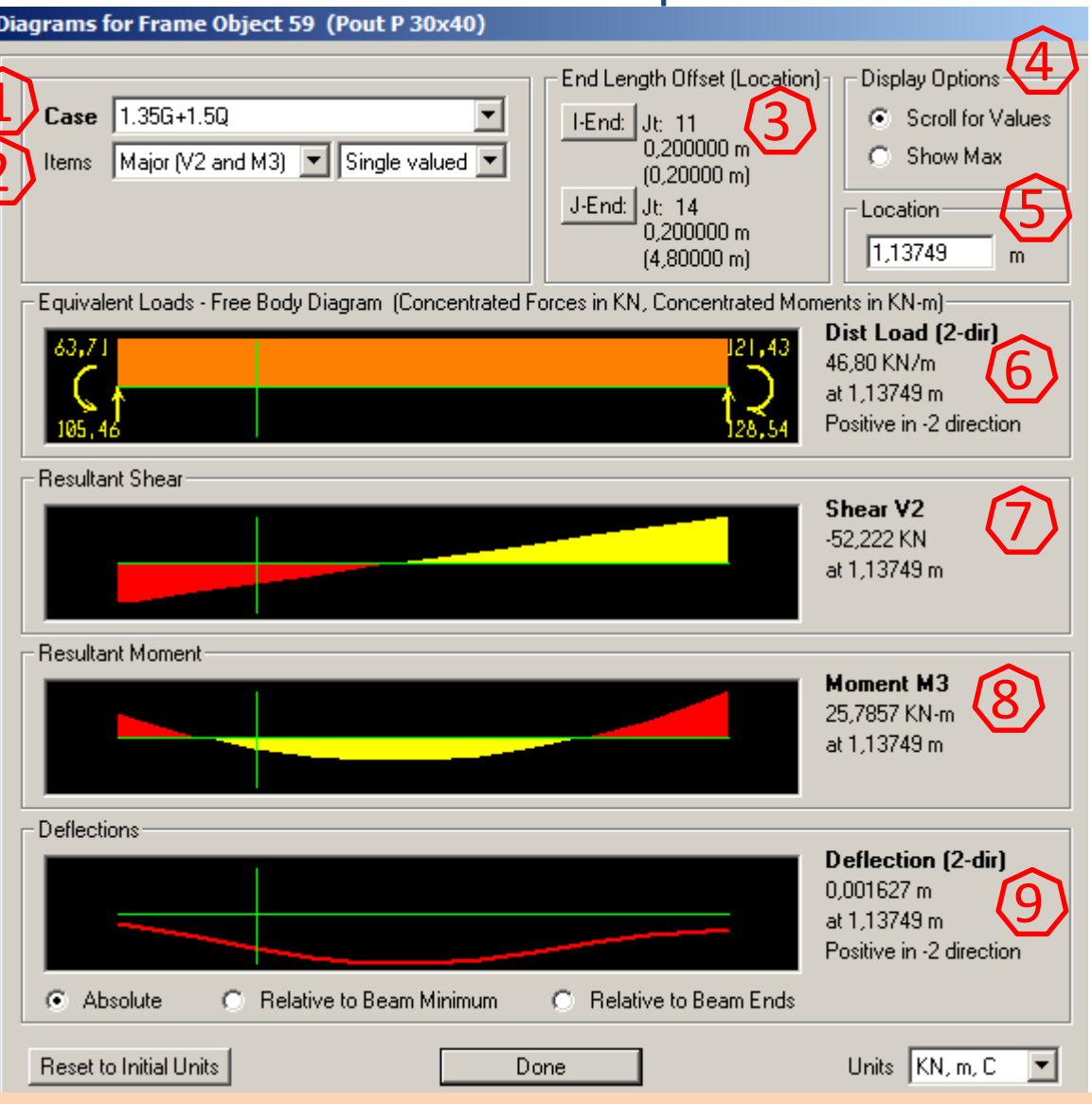

6 Fenêtre affichant le diagramme des charges équivalentes
 7 8 Permet d'afficher le diagramme des sollicitations internes

le

- 9 Sert à visualiser diagramme des flèches
- Flèche absolue
- Flèche relative: flèche à partir de la flèche minimale
- Flèche à partir de la ligne passant par les deux extrémités

Diagrams for Frame Object 59 (Pout P 30x40)

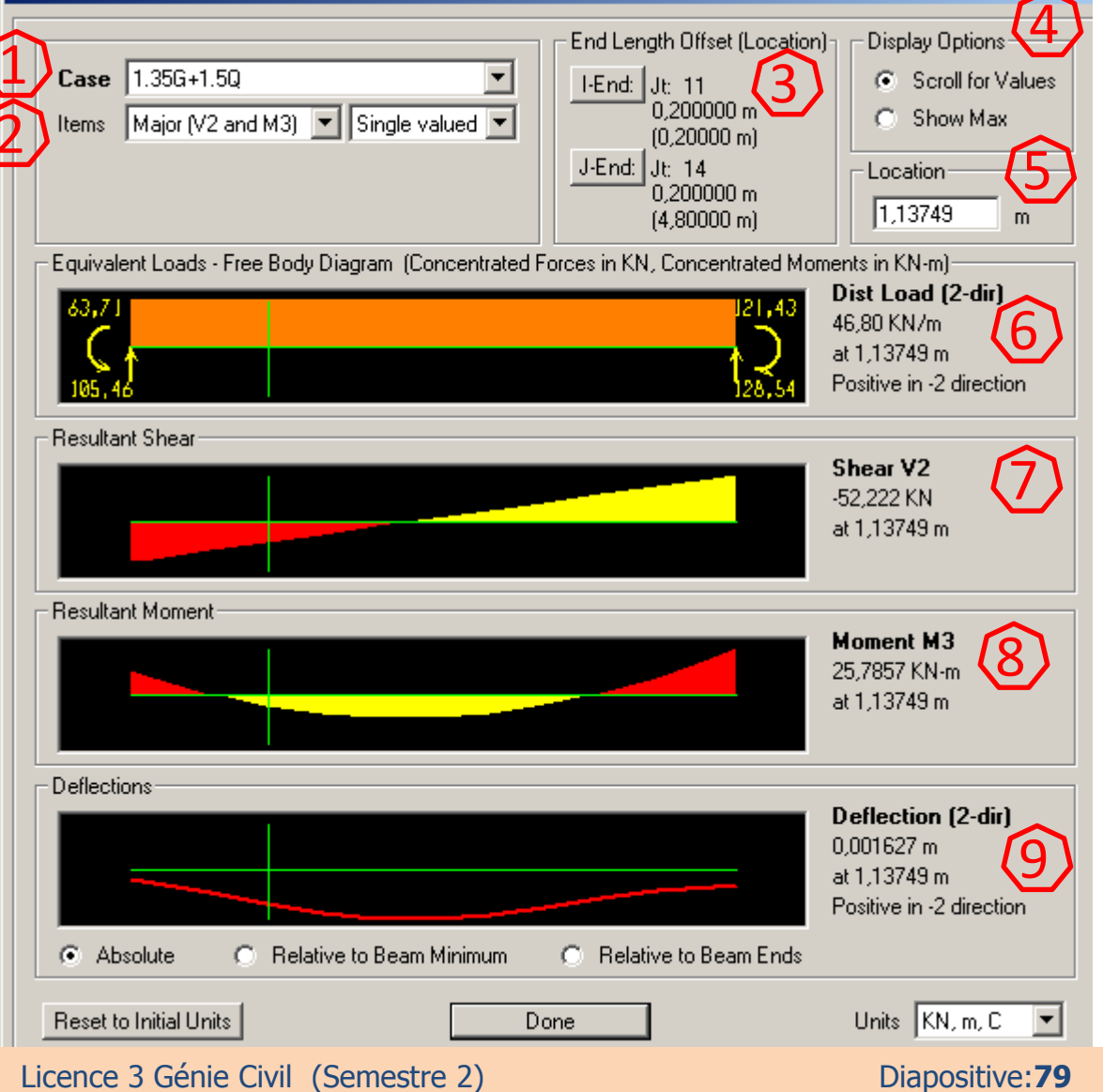

Calcul Assisté par Ordinateur

# 3.3. Sollicitations des éléments Shell

(A) (B) (C) (D) (E) (F) (G) L'icone (C) (ou bien via le menu Display-Show Forces/Stresses-Shells):

- Permet de visualiser le diagramme des sollicitations internes de l'élément sélectionné « Shell ».
- En cliquant dessus, la boite suivante s'affiche:
- 1 Liste pour le choix du cas de charge ou la
- combinaison

2 Spécifie le type de sollicitation (force ou contrainte.....)

|                                              | $\sim$                 |
|----------------------------------------------|------------------------|
| - Case/Combo - (1)                           | Component Type         |
| Case/Combo Name 1.35G+1.5Q                   | Resultant Forces       |
|                                              | C Shell Stresses       |
|                                              | C Shell Layer Stresses |
|                                              | C Concrete Design      |
| - Multivalued Options                        | Component 3            |
| 🔿 Envelope Max                               | © F11 O M11 O V13      |
| 🔿 Envelope Min                               | C F22 C M22 C V23      |
| 💿 Step                                       | C F12 C M12 C VMax     |
| M                                            | C FMax C MMax          |
| Contour Range                                | C FMin C MMin          |
| Min 0, Max 0,                                | C FVM                  |
| Set To Default Contour Range                 |                        |
|                                              |                        |
| C None                                       |                        |
| At All Joints                                |                        |
| Over Objects and Groups     Set Groups       |                        |
| Miscellaneous Options                        |                        |
| Show Deformed Shape                          |                        |
| Show Continuous Contours (Enhanced Graphics) |                        |
| ОК                                           | Cancel                 |

ㅁ /까 🛃 • [ 👯 🛄 '

Calcul Assisté par Ordinateur Licence 3 Génie Civil (Semestre 2)

3 Efforts et moments par unité linéaire concentrés au milieu de la surface afférente de l'élément

Après validation de la boite, le diagramme de l'effort choisi sous la combinaison désirée s'affiche sur la structure.

Afin d'afficher la sollicitation choisie en valeur, en cliquant par le bouton droit sur l'élément désiré, la boite «Stress Diagram » s'affiche

| Member Force Diagram                           |                                      |
|------------------------------------------------|--------------------------------------|
| Case/Combo                                     |                                      |
| Case/Combo Name 1356+150                       | <ul> <li>Resultant Forces</li> </ul> |
|                                                | C Shell Stresses                     |
|                                                | C Shell Layer Stresses               |
|                                                | C Concrete Design                    |
| - Multivalued Options                          |                                      |
| C Envelope Max                                 |                                      |
| C Envelope Max                                 | O F22 O M22 O V23                    |
| © Sten                                         | 0 F12 0 M12 0 VMax                   |
|                                                | O FMax O MMax                        |
| Contour Range                                  | O FMin O MMin                        |
| Min 0, Max 0,                                  | C FVM                                |
|                                                |                                      |
| Set To Derault Contour Range                   |                                      |
| Stress Averaging                               |                                      |
| O None                                         |                                      |
| At All Joints                                  |                                      |
| Over Objects and Groups     Set Groups         |                                      |
| Miscellaneous Options                          |                                      |
| Show Deformed Shape                            |                                      |
| 🗖 Show Continuous Contours (Enhanced Graphics) |                                      |
|                                                |                                      |
| OK                                             | Cancel                               |
|                                                |                                      |

Licence 3 Génie Civil (Semestre 2)

Faite passer le curseur sur le diagramme pour afficher la valeur de l'effort correspondant

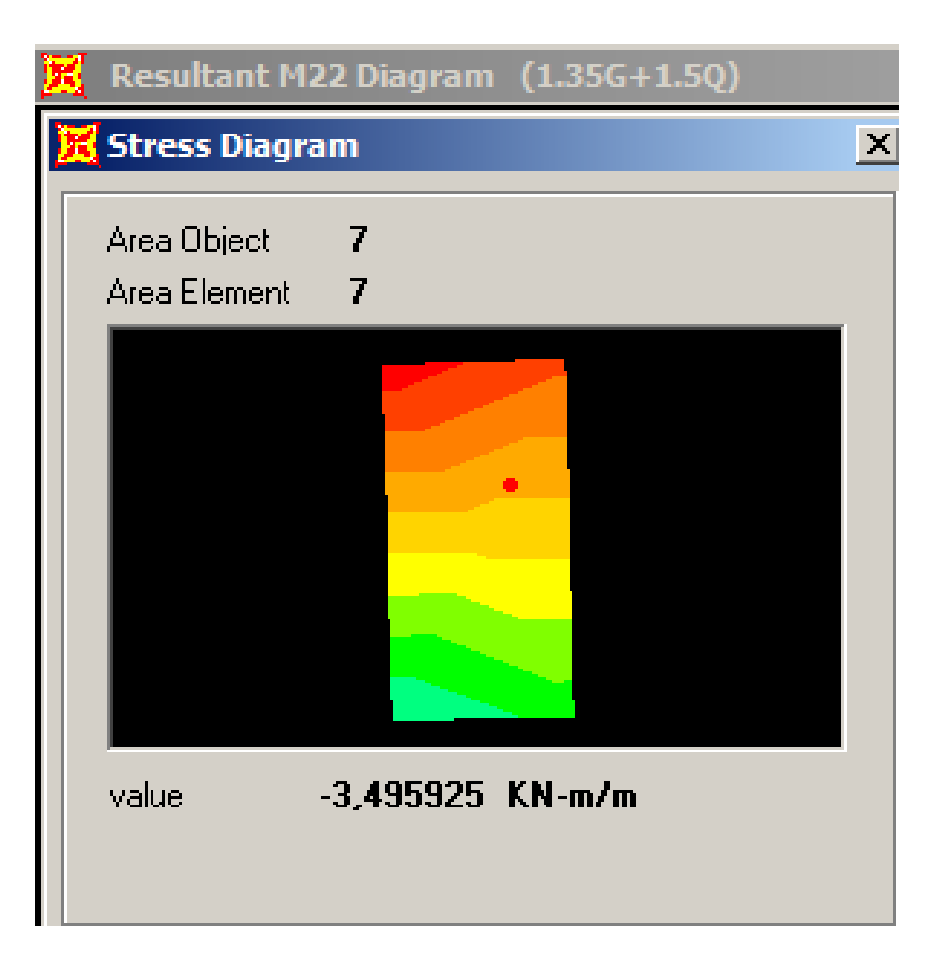

יאַתה

- 4. Affichage des charges
- 4.1. Charges appliquées aux nœuds

L'icone (D) (ou bien via le menu Display/Show Load Assigns/Joint): Permet de visualiser le diagramme des charges appliquées aux nœuds, la boite suivante s'affiche:

|   | Show Joint Loads                         |
|---|------------------------------------------|
|   | Load Pattern Name                        |
|   | 1) 🛛 🖃                                   |
|   | Resolve Forces in this Coordinate System |
|   | Coord System GLOBAL                      |
|   | Load Type                                |
|   | C Forces C Displacements                 |
| ( | 2 Show Loading Values                    |
|   | OK. Cancel                               |

4.1. Charges appliquées sur éléments
L'icone (È) (ou bien via le menu Display/Show Load Assigns/Frame):
Permet de visualiser le diagramme des charges appliquées sur éléments,

la boite suivante s'affiche:

| ()<br>()   | Span Loading (Forces)                 | C Deformation Loads                   |
|------------|---------------------------------------|---------------------------------------|
|            | Coord System GLOBAL                   | C Target Forces                       |
| $^{\circ}$ | Span Loading (Moments)                | C Strain Load Values                  |
|            | Coord System Current Display System 📃 | Component                             |
| $\circ$    | Gravity Multipliers                   | C Tendon Applied Load Data            |
|            | Coord System Current Display System 📃 | C Tendon Calculated Load Data         |
| $\circ$    | Temperature Contours                  | C Span Wave Loads                     |
| $^{\circ}$ | Temperature Values                    | Load Step                             |
| $\circ$    | Temperature Gradient 2-2 Contours     | Coord System Current Display System 💌 |
| $^{\circ}$ | Temperature Gradient 2-2 Values       | C Open Structure Wind Loads           |
| $\circ$    | Temperature Gradient 3-3 Contours     | Coord System Frame Local              |
| 0          | Temperature Gradient 3-3 Values       |                                       |
|            | Show Joint Loads with Span Loads      |                                       |
| 0          | Temperature Gradient 3-3 Values       |                                       |

Calcul Assisté par Ordinateur

Licence 3 Génie Civil (Semestre 2)

| 4.1. Affichage des ré                                                                                                    | sultats en mode texte 📊 🏹 🛃 - 🛛 🔹                                                                                                    | 🔤 🐉   🏪                                                                                                    |
|----------------------------------------------------------------------------------------------------|----------------------------------------------------------------------------------------------------|----------------------------------------------------------------------------------------------------|
| L'icone <b>(</b> ou                                                                                                    | bien via le menu $\widehat{(A)} \otimes \widehat{(C)} \otimes \widehat{(D)} \otimes \widehat{(C)}$                                                                                                    | ÊÊ                                                                                                    |
| Display/Show Tables,                                                                                                    |                                                                                                    |                                                                                                    |
| la boite suivante<br>s'affiche:<br>1 Permet d'afficher<br>les données pour<br>définir la structure<br>en mode texte<br>2 Sert à afficher<br>les résultats<br>d'analyse en mode<br>texte: nœuds,<br>éléments (Frame et<br>Shell) et structure | Edit         Impose tables to Polyplay         Edit         Impose tables to Polyplay         Impose tables to Polyplay         Impose tables to                                                                                                    | Load Patterns (Model Def.)         Select Load Patterns         2 of 2 Selected         Load Cases (Results)         Select Load Cases         2 of 6 Selected         Modify/Show Options         Set Output Selections         Options         Selection Only         Show Unformatted         Named Sets         Show Named Set         Delete Named Set         Delete Named Set         Oeter Named Set |
|                                                                                                    | Contractive and the second second sec |                                                                                                    |

Une fois on a validé la boite précédente, la boite suivante s'affiche: (1) choisir les sollicitations pour élément Frame ou Shell Les résultats affichés peuvent être exportés à l'Excel ou visualisés sur Word et ceci via le menu « File » (2)

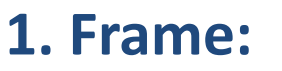

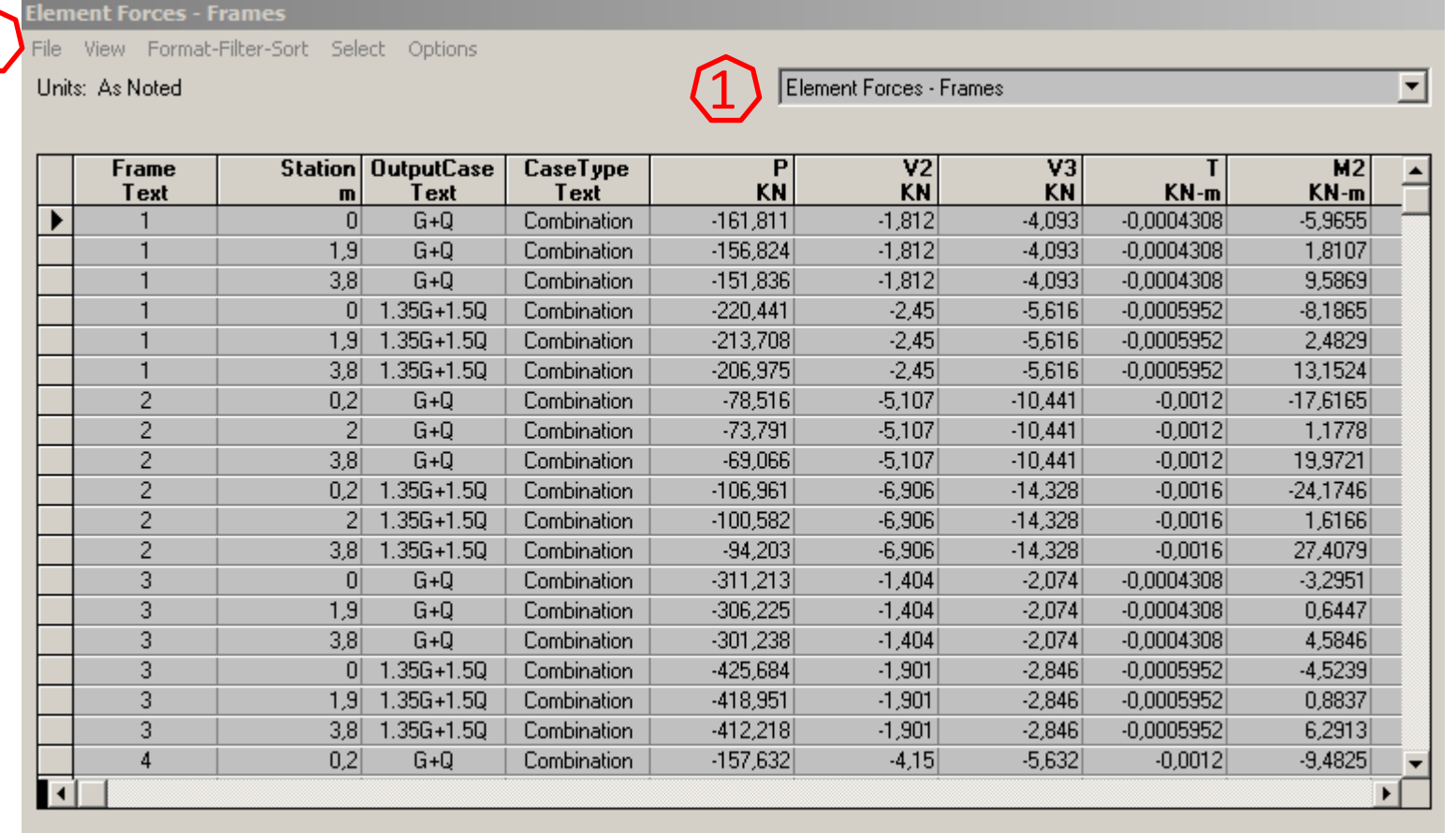

Record: **I I I o**f 1044

Add Tables...

ables...

Calcul Assisté par Ordinateur

Licence 3 Génie Civil (Semestre 2)

Diapositive:86

Done

# **2. Shell:** Sollicitations des éléments Shell

| Area<br>Text | AreaElem<br>Text | ShellType<br>Text | Joint<br>Text | OutputCase<br>Text | CaseType<br>Text | F11<br>KN/m | F22<br>KN/m | F1:<br>KN/r |
|--------------|------------------|-------------------|---------------|--------------------|------------------|-------------|-------------|-------------|
| 6            | 1                | Shell-Thin        | 10            | 1.35G+1.5Q         | Combination      | -42         | -210,01     | 5,4         |
| 6            | 1                | Shell-Thin        | 52            | 1.35G+1.5Q         | Combination      | -30,05      | -150,26     | -1,9        |
| 6            | 1                | Shell-Thin        | 53            | 1.35G+1.5Q         | Combination      | -30,05      | -150,26     | 0,5         |
| 6            | 1                | Shell-Thin        | 11            | 1.35G+1.5Q         | Combination      | -42         | -210,01     | 7,9         |
|              |                  |                   |               |                    |                  |             |             |             |
|              |                  |                   |               |                    |                  |             |             |             |

### Calcul Assisté par Ordinateur

Licence 3 Génie Civil (Semestre 2)

## 2. Shell:

# Sollicitations des nœuds limites des éléments Shell

| Area<br>Text | AreaElem<br>Text | Joint<br>Text | OutputCase<br>Text | CaseType<br>Text | F1<br>KN | F2<br>KN | F3<br>KN | M1<br>KN-m |
|--------------|------------------|---------------|--------------------|------------------|----------|----------|----------|------------|
| 6            | 1                | 10            | 1.35G+1.5Q         | Combination      | 68,876   | 1,963    | 193,897  | -2,4485    |
| 6            | 1                | 52            | 1.35G+1.5Q         | Combination      | -75,042  | 1,675    | 186,62   | -2,3691    |
| 6            | 1                | 53            | 1.35G+1.5Q         | Combination      | -69,065  | -1,357   | -154,458 | -4,1398    |
| 6            | 1                | 11            | 1.35G+1.5Q         | Combination      | 75,231   | -2,281   | -185,559 | -5,5958    |
|              |                  |               |                    |                  |          |          |          |            |

### Calcul Assisté par Ordinateur

#### Licence 3 Génie Civil (Semestre 2)

Interprétation : Menu «Display »

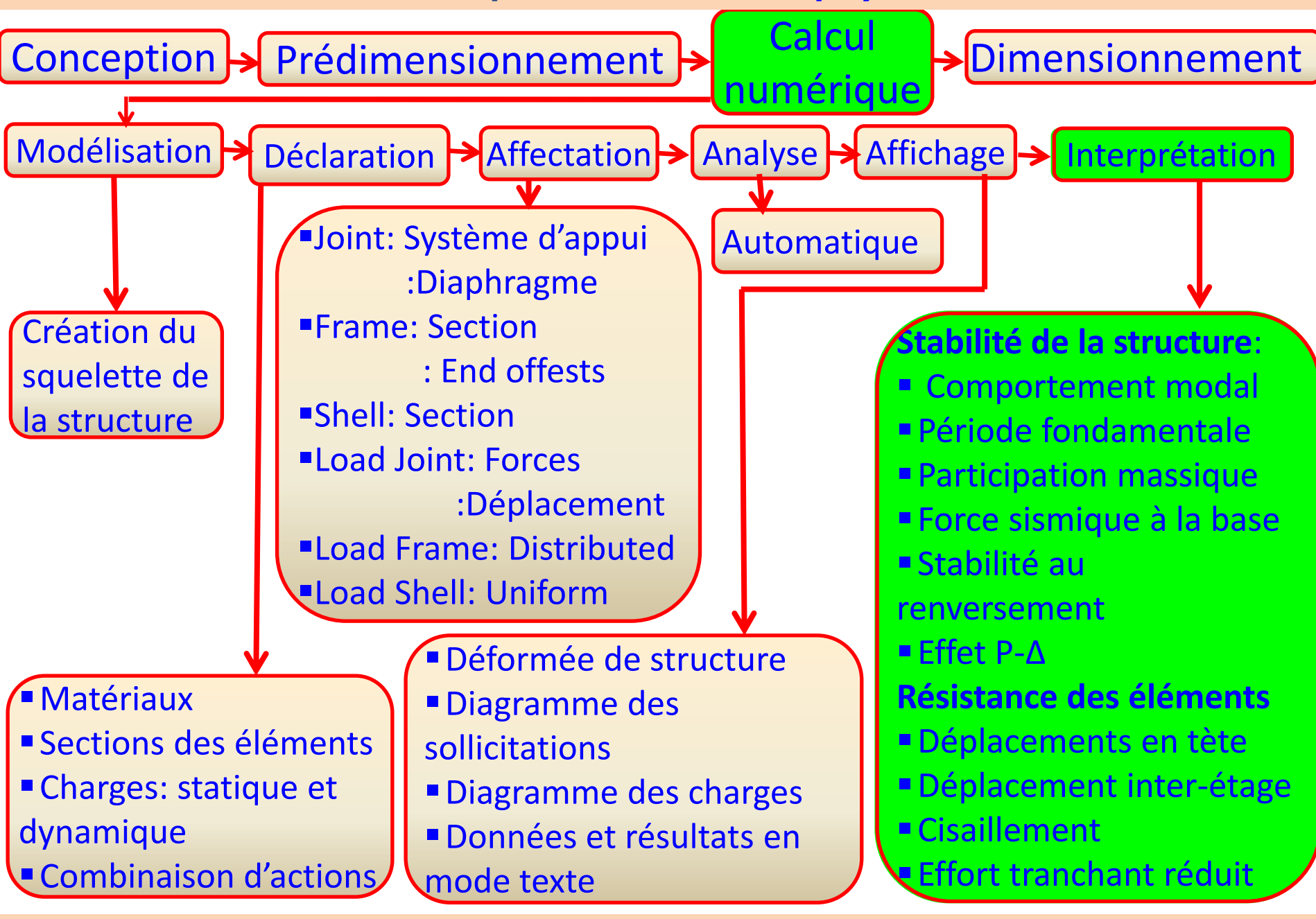

Calcul Assisté par Ordinateur

Licence 3 Génie Civil (Semestre 2)